ΓΕΝΙΚΗ ΓΡΑΜΜΑΤΕΙΑ ΠΔΕ ΚΑΙ ΕΠΑ ΓΕΝΙΚΗ ΔΙΕΥΘΥΝΣΗ ΔΗΜΟΣΙΩΝ ΕΠΕΝΔΥΣΕΩΝ ΔΙΕΥΘΥΝΣΗ ΔΗΜΟΣΙΩΝ ΕΠΕΝΔΥΣΕΩΝ

Εγχειρίδιο Χρήσης

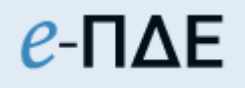

Υπεύθυνος Χρηματοδοτήσεων

ΜΑΪΟΣ 2025

# Περιεχόμενα

| 1. Διαδικασία χρηματοδότησης έργων ΑΠΔΕ3                                   |
|----------------------------------------------------------------------------|
| 2. Συνοπτική περιγραφή ρόλου                                               |
| 2.1 Αίτηση δημιουργίας χρήστη6                                             |
| 3. Κεντρικές Επιλογές                                                      |
| 3.1 Αρχική Σελίδα                                                          |
| 3.2 Προτιμήσεις                                                            |
| 3.3 Ενημέρωση προσωπικών στοιχείων                                         |
| 3.4 Αλλαγή Συνθηματικού Εισόδου9                                           |
| 3.5 Προσθήκη νέου ρόλου9                                                   |
| <b>4. Έργα</b>                                                             |
| 4.1 Εγκεκριμένα έργα                                                       |
| 4.2 Ιστορικό έργων                                                         |
| 5. Χρηματοδότηση                                                           |
| 5.1 Αιτήματα Χρηματοδότησης ΦΥ Εθν. Σκέλος & Λοιπά Συγχρ/μενα (Ιστορικό)12 |
| 5.2 Αιτήματα Χρηματοδότησης ΦΥ μέσω e-ΠΔΕ12                                |
| 5.3 Αιτήματα Χρηματοδότησης ΦΧ μέσω e-ΠΔΕ15                                |
| <b>6. Κατανομές</b>                                                        |
| 6.1 Προβολή αιτημάτων χρηματοδότησης/κατανομής                             |
| 7. Εκτυπωτικά συστήματος                                                   |
| 7.1 Καρτέλα Έργων ΠΔΕ                                                      |
| 7.2 Έργα στο τελευταίο έτος έγκρισης                                       |
| 7.3 Αναφορά Υποέργων – Νο.Δε                                               |
| 7.4 Αναλυτικές Κινήσεις Έργου                                              |
| 7.5 Στοιχεία ΣΑ – ΠΙΚΕ                                                     |
| 8. Ειδοποιήσεις                                                            |

## 1. Διαδικασία χρηματοδότησης έργων ΑΠΔΕ

Η χρηματοδότηση των έργων, που εντάσσονται στις Συλλογικές Αποφάσεις του Αναπτυξιακού Προγράμματος Δημοσίων Επενδύσεων (ΑΠΔΕ), πραγματοποιείται με αποφάσεις του αρμοδίου για το ΑΠΔΕ Υπουργού, μέσω λογαριασμών δημοσίων επενδύσεων που τηρούνται στην Τράπεζα της Ελλάδος (ΤτΕ) σε επίπεδο ΣΑ (προϊόντα 020.2, 020.4, 020.6, 020.7, 020.8, 021.1), υπό διακριτούς Κεντρικούς Λογαριασμούς.

Τα **αιτήματα χρηματοδότησης των Συλλογικών Αποφάσεων και οι κατανομές στα έργα** (ΠΙ.Κ.Ε.) υποβάλλονται ηλεκτρονικά αρμοδίως είτε α) από τη ΔΑ είτε β) από τον ΦΧ προς τη Δ/νση Δημοσίων Επενδύσεων του Υπουργείου Εθνικής Οικονομίας και Οικονομικών (ΥΠΕΘΟΟ).

Τα διοικητικά έγγραφα των αιτημάτων χρηματοδότησης δεν αποστέλλονται σε έγχαρτη μορφή ούτε κοινοποιούνται με ηλεκτρονικό ταχυδρομείο στη ΔΔΕ. Οι αποφάσεις χρηματοδότησης των Συλλογικών Αποφάσεων προωθούνται μέσω του e-ΠΔΕ προς την ΤτΕ και με την εκτέλεση αυτών, τα στοιχεία του ΠΙΚΕ, ως επιτυχημένες εγγραφές, ενημερώνουν το e-ΠΔΕ.

Αναλυτικότερα, η διαδικασία χρηματοδότησης διακρίνεται ως ακολούθως ανάλογα με το πληροφοριακό σύστημα καταχώρισης και υποβολής των αιτημάτων στη ΔΔΕ:

### α) Εντός ΟΠΣ-ΕΣΠΑ

### Φορέας Υλοποίησης-Δικαιούχος

Ο φορέας υλοποίησης-δικαιούχος υποβάλλει στην αρμόδια ΔΑ αίτημα χρηματοδότησης (κατανομής) της πράξης/υποέργου για συγκεκριμένο ποσό ανά υποέργο.

### Διαχειριστική Αρχή

Η αρμόδια ΔΑ και η Εθνική Αρχή Συντονισμού (ΕΑΣ) (όπου προβλέπεται) αξιολογούν τα αιτήματα που λαμβάνουν από τους Φορείς Υλοποίησης-Δικαιούχους των έργων, τα οποία στη συνέχεια προωθούνται ηλεκτρονικά στο e-ΠΔΕ προς αξιολόγηση από τη ΔΔΕ.

#### β) Εντός e-ΠΔΕ

### Φορέας Υλοποίησης-Δικαιούχος (Ρόλος Χρήστης Φορέα Υλοποίησης)

Υποβάλλει στη ΓΔΟΥ του αρμοδίου ΦΧ, αίτημα χρηματοδότησης (κατανομής) ανά έργο και υπόλογο.

# ΓΔΟΥ Φορέα Χρηματοδότησης (Ρόλος Υπεύθυνος Χρηματοδοτήσεων)

- Αξιολογεί το αίτημα και δημιουργεί στο e-ΠΔΕ αίτημα χρηματοδότησης της ΣΑ και διακριτού πίνακα κατανομής σε έργο και υπόλογο (ΠΙΚΕ) για κάθε ΣΑ.
- Για κάθε αίτημα χρηματοδότησης (μίας ή πολλών ΣΑ), εκδίδει διοικητικό έγγραφο με συνημμένο/ους τον/τους ΠΙΚΕ, αρμοδίως υπογεγραμμένο. Η υποβολή του αιτήματος χρηματοδότησης στη ΔΔΕ γίνεται αποκλειστικά μέσω του e-ΠΔΕ με την καταχώριση του αριθμού πρωτοκόλλου του σχετικού εγγράφου.

Η ΔΔΕ αξιολογεί τα αιτήματα χρηματοδότησης και εκδίδει Απόφαση Χρηματοδότησης της/των ΣΑ στο e-ΠΔΕ, η οποία υπογράφεται αρμοδίως και αποστέλλεται ηλεκτρονικά στην ΤτΕ με διεπαφή.

Με την ίδια ως άνω διαδικασία υποβάλλονται και τα αιτήματα ανάκλησης χρηματοδότησης ΣΑ. Με βάση τα στοιχεία της απόφασης χρηματοδότησης, διαμορφώνεται στο e-ΠΔΕ Πίνακας Κατανομής Έργων (ΠΙ.Κ.Ε.), ο οποίος περιλαμβάνει αναλυτικά τα έργα ανά υπόλογο διαχειριστή και το ποσό με το οποίο κάθε έργο συμμετέχει στο συγκεκριμένο αίτημα χρηματοδότησης της ΣΑ.

Μετά την εκτέλεση της Απόφασης Χρηματοδότησης από την ΤτΕ, τα στοιχεία του ΠΙΚΕ οριστικοποιούνται και ως επιτυχημένες εγγραφές ανά έργο και υπόλογο ενημερώνουν αυτομάτως το e-ΠΔΕ.

Στον παρακάτω Πίνακα παρουσιάζονται αναλυτικότερες πληροφορίες για τη διαδικασία χρηματοδότησης των έργων μέσω Κεντρικών Λογαριασμών.

|                  | ΚΛ 23/200850         | ΚΛ 23/201150         | КЛ 23/201550        |
|------------------|----------------------|----------------------|---------------------|
| Έργα που         | ΕΣΠΑ, ΕΟΧ, ΜΣΕ/CEF,  | ISF, AMIF            | ТАА                 |
| χρηματοδοτούνται | ΠΑΑ, ΣΣ ΚΑΠ, ΤΕΒΑ    |                      |                     |
|                  | και ΠΑΛΥΘ            |                      |                     |
| Θεσμικό πλαίσιο  | - ΚΥΑ με αριθ. πρωτ. | - ΚΥΑ με αριθ. πρωτ. | - ΚΥΑ με αριθ.      |
|                  | 83714/31.08.2022     | 124698/21.12.2022    | πρωτ. 35259         |
|                  | (ФЕК В'              | (ΦΕΚ Β΄              | (ФЕК В'             |
|                  | 4787/12.09.2022,     | 6717/27.12.2022,     | 1197/29.03.2021)    |
|                  | ΑΔΑ: 642046ΜΤΛΡ-     | ΑΔΑ: 99ΞΩ46ΜΤΛΡ-     | - ΥΑ με αριθ. πρωτ. |
|                  | EMO)                 | 6∆2)                 | 91835/03.10.2022    |
|                  | - ΥΑ με αριθ. πρωτ.  |                      | (AΔA:               |
|                  | 71259/27.06.2017     |                      | 9ΔΖ746ΜΤΛΡ-         |
|                  |                      |                      | 4ΣΜ)                |

|                                                                                                    | (ΑΔΑ: ΩΖΘΙ465ΧΙ8-                                                                                                    |                                                                                                    |                                                                                                    |
|----------------------------------------------------------------------------------------------------|----------------------------------------------------------------------------------------------------|----------------------------------------------------------------------------------------------------|----------------------------------------------------------------------------------------------------|
|                                                                                                    | 7XI)                                                                                                    |                                                                                                    |                                                                                                    |
| Υποβολή                                                                                                    | Για έργα ΕΣΠΑ, ΕΟΧ,                                                                                                    | Για έργα των ΣΑ                                                                                                    |                                                                                                    |
| αιτημάτων                                                                                                    | ΜΣΕ/CEF και ΠΑΛΥΘ:                                                                                                    | αρμοδιότητας της                                                                                                    |                                                                                                    |
| χρηματοδότησης                                                                                                    | Σημείο (α) του κεφ. 6.1                                                                                                    | Ειδικής Υπηρεσίας                                                                                                    |                                                                                                    |
| εντός ΟΠΣ ΕΣΠΑ                                                                                                    |                                                                                                    | Συντονισμού &                                                                                                    |                                                                                                    |
|                                                                                                    |                                                                                                    | Διαχείρισης                                                                                                    |                                                                                                    |
|                                                                                                    |                                                                                                    | Προγραμμάτων                                                                                                    |                                                                                                    |
|                                                                                                    |                                                                                                    | Μετανάστευσης και                                                                                                    |                                                                                                    |
|                                                                                                    |                                                                                                    | Εσωτερικών                                                                                                    |                                                                                                    |
|                                                                                                    |                                                                                                    | Υποθέσεων: Σημείο (α)                                                                                                    |                                                                                                    |
|                                                                                                    |                                                                                                    | του κεφ. 6.1.                                                                                                    |                                                                                                    |
| Υποβολή                                                                                                    | Για έργα ΠΑΑ, ΣΣ ΚΑΠ                                                                                                    | Για έργα των ΣΑ                                                                                                    | Σημείο (β) του κεφ.                                                                                       |
| αιτημάτων                                                                                                    | και ΤΕΒΑ: Σημείο (β)                                                                                                    | αρμοδιότητας της                                                                                                    | 6.1.                                                                                                    |
| χρηματοδότησης                                                                                                    | του κεφ. 6.1.                                                                                                    | ΓΔΟΥ: Σημείο (β) του                                                                                                    |                                                                                                    |
| εντός e-ΠΔΕ                                                                                                    |                                                                                                    | кеф. 6.1.                                                                                                    |                                                                                                    |
| Προϊόν                                                                                                    | 020.2                                                                                                    | 020.6                                                                                                    | 020.4                                                                                                    |
| Δοναοιασμού*                                                                                                    |                                                                                                    |                                                                                                    |                                                                                                    |
| πογαρίασμου                                                                                                    |                                                                                                    |                                                                                                    |                                                                                                    |
| Λογαρίασμου                                                                                                    | КЛ 23/201608                                                                                                    | KA 23/201607                                                                                                    | Λογαριασμός Νο                                                                                            |
| Λογαριασμου                                                                                                    | КЛ 23/201608                                                                                                    | КЛ 23/201607                                                                                                    | Λογαριασμός Νο<br>2002                                                                                    |
| Έργα που                                                                                                    | ΚΛ 23/201608<br>ΕΠΑ, πλην των έργων                                                                                                    | ΚΛ 23/201607<br>Αντιμετώπισης των                                                                                                    | Λογαριασμός Νο<br>2002<br>Λοιπά έργα ΑΠΔΕ                                                                 |
| Έργα που<br>χρηματοδοτούνται                                                                                                    | ΚΛ 23/201608<br>ΕΠΑ, πλην των έργων<br>αντιμετώπισης των                                                                                                    | ΚΛ 23/201607<br>Αντιμετώπισης των<br>επιπτώσεων φυσικών                                                                                                    | Λογαριασμός Νο<br>2002<br>Λοιπά έργα ΑΠΔΕ<br>ενταγμένα σε ΣΑ/2                                            |
| Έργα που<br>χρηματοδοτούνται                                                                                                    | ΚΛ 23/201608<br>ΕΠΑ, πλην των έργων<br>αντιμετώπισης των<br>επιπτώσεων φυσικών                                                                                                    | ΚΛ 23/201607<br>Αντιμετώπισης των<br>επιπτώσεων φυσικών<br>καταστροφών                                                                                                    | Λογαριασμός Νο<br>2002<br>Λοιπά έργα ΑΠΔΕ<br>ενταγμένα σε ΣΑ/2<br>και ΣΑ/4                                |
| Έργα που<br>χρηματοδοτούνται                                                                                                    | ΚΛ 23/201608<br>ΕΠΑ, πλην των έργων<br>αντιμετώπισης των<br>επιπτώσεων φυσικών<br>καταστροφών                                                                                                    | ΚΛ 23/201607<br>Αντιμετώπισης των<br>επιπτώσεων φυσικών<br>καταστροφών                                                                                                    | Λογαριασμός Νο<br>2002<br>Λοιπά έργα ΑΠΔΕ<br>ενταγμένα σε ΣΑ/2<br>και ΣΑ/4                                |
| Έργα που<br>χρηματοδοτούνται<br>Θεσμικό πλαίσιο                                                                                                    | ΚΛ 23/201608<br>ΕΠΑ, πλην των έργων<br>αντιμετώπισης των<br>επιπτώσεων φυσικών<br>καταστροφών<br>- ΚΥΑ με αριθ. πρωτ.                                                                                                    | ΚΛ 23/201607<br>Αντιμετώπισης των<br>επιπτώσεων φυσικών<br>καταστροφών<br>- ΚΥΑ με αριθ. πρωτ.                                                                                                    | Λογαριασμός Νο<br>2002<br>Λοιπά έργα ΑΠΔΕ<br>ενταγμένα σε ΣΑ/2<br>και ΣΑ/4                                |
| Έργα που<br>χρηματοδοτούνται<br>Θεσμικό πλαίσιο                                                                                                    | <ul> <li>ΚΛ 23/201608</li> <li>ΕΠΑ, πλην των έργων<br/>αντιμετώπισης των<br/>επιπτώσεων φυσικών<br/>καταστροφών</li> <li>- ΚΥΑ με αριθ. πρωτ.<br/>192625 ΕΞ 2024</li> </ul>                                                                                              | <ul> <li>ΚΛ 23/201607</li> <li>Αντιμετώπισης των επιπτώσεων φυσικών καταστροφών</li> <li>- ΚΥΑ με αριθ. πρωτ. 192629 ΕΞ 2024</li> </ul>                                                                                                    | Λογαριασμός Νο<br>2002<br>Λοιπά έργα ΑΠΔΕ<br>ενταγμένα σε ΣΑ/2<br>και ΣΑ/4                                |
| Έργα που<br>χρηματοδοτούνται<br>Θεσμικό πλαίσιο                                                                                                    | <ul> <li>ΚΛ 23/201608</li> <li>ΕΠΑ, πλην των έργων<br/>αντιμετώπισης των<br/>επιπτώσεων φυσικών<br/>καταστροφών</li> <li>ΚΥΑ με αριθ. πρωτ.<br/>192625 ΕΞ 2024<br/>(ΦΕΚ Β΄</li> </ul>                                                                                    | <ul> <li>ΚΛ 23/201607</li> <li>Αντιμετώπισης των<br/>επιπτώσεων φυσικών<br/>καταστροφών</li> <li>- ΚΥΑ με αριθ. πρωτ.<br/>192629 ΕΞ 2024<br/>(ΦΕΚ Β΄</li> </ul>                                                                            | Λογαριασμός Νο<br>2002<br>Λοιπά έργα ΑΠΔΕ<br>ενταγμένα σε ΣΑ/2<br>και ΣΑ/4                                |
| Έργα που<br>χρηματοδοτούνται<br>Θεσμικό πλαίσιο                                                                                                    | <ul> <li>ΚΛ 23/201608</li> <li>ΕΠΑ, πλην των έργων<br/>αντιμετώπισης των<br/>επιπτώσεων φυσικών<br/>καταστροφών</li> <li>ΚΥΑ με αριθ. πρωτ.<br/>192625 ΕΞ 2024<br/>(ΦΕΚ Β΄<br/>7046/20.12.2024,</li> </ul>                                                               | <ul> <li>ΚΛ 23/201607</li> <li>Αντιμετώπισης των<br/>επιπτώσεων φυσικών<br/>καταστροφών</li> <li>- ΚΥΑ με αριθ. πρωτ.<br/>192629 ΕΞ 2024<br/>(ΦΕΚ Β΄<br/>7085/23.12.2024,</li> </ul>                                                       | Λογαριασμός Νο<br>2002<br>Λοιπά έργα ΑΠΔΕ<br>ενταγμένα σε ΣΑ/2<br>και ΣΑ/4                                |
| Έργα που<br>χρηματοδοτούνται<br>Θεσμικό πλαίσιο                                                                                                    | <ul> <li>ΚΛ 23/201608</li> <li>ΕΠΑ, πλην των έργων<br/>αντιμετώπισης των<br/>επιπτώσεων φυσικών<br/>καταστροφών</li> <li>ΚΥΑ με αριθ. πρωτ.<br/>192625 ΕΞ 2024<br/>(ΦΕΚ Β΄<br/>7046/20.12.2024,<br/>ΑΔΑ ΨΣΜ6Η-ΜΘΝ)</li> </ul>                                            | <ul> <li>ΚΛ 23/201607</li> <li>Αντιμετώπισης των επιπτώσεων φυσικών καταστροφών</li> <li>- ΚΥΑ με αριθ. πρωτ. 192629 ΕΞ 2024 (ΦΕΚ Β΄ 7085/23.12.2024, ΑΔΑ 6ΙΞΥΗ-05Β )</li> </ul>                                                           | Λογαριασμός Νο<br>2002<br>Λοιπά έργα ΑΠΔΕ<br>ενταγμένα σε ΣΑ/2<br>και ΣΑ/4                                |
| Τογαριασμου<br>Έργα που<br>χρηματοδοτούνται<br>Θεσμικό πλαίσιο<br>Υποβολή                                                                                                    | <ul> <li>ΚΛ 23/201608</li> <li>ΕΠΑ, πλην των έργων<br/>αντιμετώπισης των<br/>επιπτώσεων φυσικών<br/>καταστροφών</li> <li>ΚΥΑ με αριθ. πρωτ.<br/>192625 ΕΞ 2024<br/>(ΦΕΚ Β΄<br/>7046/20.12.2024,<br/>ΑΔΑ ΨΣΜ6Η-ΜΘΝ)</li> <li>Σημείο (β) του κεφ.</li> </ul>               | <ul> <li>ΚΛ 23/201607</li> <li>Αντιμετώπισης των επιπτώσεων φυσικών καταστροφών</li> <li>- ΚΥΑ με αριθ. πρωτ. 192629 ΕΞ 2024 (ΦΕΚ Β΄ 7085/23.12.2024, ΑΔΑ 6ΙΞΥΗ-05Β )</li> <li>Σημείο (β) του κεφ. 6.1.</li> </ul>                         | Λογαριασμός Νο<br>2002<br>Λοιπά έργα ΑΠΔΕ<br>ενταγμένα σε ΣΑ/2<br>και ΣΑ/4                                |
| Έργα που<br>χρηματοδοτούνται<br>Θεσμικό πλαίσιο<br>Υποβολή<br>αιτημάτων                                                                                                    | <ul> <li>ΚΛ 23/201608</li> <li>ΕΠΑ, πλην των έργων<br/>αντιμετώπισης των<br/>επιπτώσεων φυσικών<br/>καταστροφών</li> <li>ΚΥΑ με αριθ. πρωτ.<br/>192625 ΕΞ 2024<br/>(ΦΕΚ Β΄<br/>7046/20.12.2024,<br/>ΑΔΑ ΨΣΜ6Η-ΜΘΝ)</li> <li>Σημείο (β) του κεφ.<br/>6.1.</li> </ul>      | <ul> <li>ΚΛ 23/201607</li> <li>Αντιμετώπισης των<br/>επιπτώσεων φυσικών<br/>καταστροφών</li> <li>- ΚΥΑ με αριθ. πρωτ.<br/>192629 ΕΞ 2024<br/>(ΦΕΚ Β΄<br/>7085/23.12.2024,<br/>ΑΔΑ 6ΙΞΥΗ-05Β )</li> <li>Σημείο (β) του κεφ. 6.1.</li> </ul> | Λογαριασμός Νο<br>2002<br>Λοιπά έργα ΑΠΔΕ<br>ενταγμένα σε ΣΑ/2<br>και ΣΑ/4<br>Σημείο (β) του κεφ.<br>6.1. |
| Έργα που<br>χρηματοδοτούνται<br>Θεσμικό πλαίσιο<br>Υποβολή<br>αιτημάτων<br>χρηματοδότησης                                                                                         | <ul> <li>ΚΛ 23/201608</li> <li>ΕΠΑ, πλην των έργων<br/>αντιμετώπισης των<br/>επιπτώσεων φυσικών<br/>καταστροφών</li> <li>ΚΥΑ με αριθ. πρωτ.<br/>192625 ΕΞ 2024<br/>(ΦΕΚ Β΄<br/>7046/20.12.2024,<br/>ΑΔΑ ΨΣΜ6Η-ΜΘΝ)</li> <li>Σημείο (β) του κεφ.<br/>6.1.</li> </ul>      | <ul> <li>ΚΛ 23/201607</li> <li>Αντιμετώπισης των<br/>επιπτώσεων φυσικών<br/>καταστροφών</li> <li>- ΚΥΑ με αριθ. πρωτ.<br/>192629 ΕΞ 2024<br/>(ΦΕΚ Β΄<br/>7085/23.12.2024,<br/>ΑΔΑ 6ΙΞΥΗ-05Β )</li> <li>Σημείο (β) του κεφ. 6.1.</li> </ul> | Λογαριασμός Νο<br>2002<br>Λοιπά έργα ΑΠΔΕ<br>ενταγμένα σε ΣΑ/2<br>και ΣΑ/4<br>Σημείο (β) του κεφ.<br>6.1. |
| Έργα που<br>χρηματοδοτούνται<br>Θεσμικό πλαίσιο<br>Υποβολή<br>αιτημάτων<br>χρηματοδότησης<br>εντός e-ΠΔΕ                                                                          | <ul> <li>ΚΛ 23/201608</li> <li>ΕΠΑ, πλην των έργων<br/>αντιμετώπισης των<br/>επιπτώσεων φυσικών<br/>καταστροφών</li> <li>ΚΥΑ με αριθ. πρωτ.<br/>192625 ΕΞ 2024<br/>(ΦΕΚ Β΄<br/>7046/20.12.2024,<br/>ΑΔΑ ΨΣΜ6Η-ΜΘΝ)</li> <li>Σημείο (β) του κεφ.<br/>6.1.</li> </ul>      | <ul> <li>ΚΛ 23/201607</li> <li>Αντιμετώπισης των επιπτώσεων φυσικών καταστροφών</li> <li>- ΚΥΑ με αριθ. πρωτ. 192629 ΕΞ 2024 (ΦΕΚ Β΄ 7085/23.12.2024, ΑΔΑ 6ΙΞΥΗ-05Β )</li> <li>Σημείο (β) του κεφ. 6.1.</li> </ul>                         | Λογαριασμός Νο<br>2002<br>Λοιπά έργα ΑΠΔΕ<br>ενταγμένα σε ΣΑ/2<br>και ΣΑ/4<br>Σημείο (β) του κεφ.<br>6.1. |
| <ul> <li>Τογαριασμου</li> <li>Έργα που<br/>χρηματοδοτούνται</li> <li>Θεσμικό πλαίσιο</li> <li>Υποβολή<br/>αιτημάτων<br/>χρηματοδότησης<br/>εντός e-ΠΔΕ</li> <li>Προϊόν</li> </ul> | <ul> <li>ΚΛ 23/201608</li> <li>ΕΠΑ, πλην των έργων<br/>αντιμετώπισης των<br/>επιπτώσεων φυσικών<br/>καταστροφών</li> <li>ΚΥΑ με αριθ. πρωτ.<br/>192625 ΕΞ 2024<br/>(ΦΕΚ Β΄<br/>7046/20.12.2024,<br/>ΑΔΑ ΨΣΜ6Η-ΜΘΝ)</li> <li>Σημείο (β) του κεφ.</li> <li>6.1.</li> </ul> | <ul> <li>ΚΛ 23/201607</li> <li>Αντιμετώπισης των επιπτώσεων φυσικών καταστροφών</li> <li>- ΚΥΑ με αριθ. πρωτ.<br/>192629 ΕΞ 2024<br/>(ΦΕΚ Β΄<br/>7085/23.12.2024,<br/>ΑΔΑ 6ΙΞΥΗ-05Β )</li> <li>Σημείο (β) του κεφ. 6.1.</li> </ul>         | Λογαριασμός Νο<br>2002<br>Λοιπά έργα ΑΠΔΕ<br>ενταγμένα σε ΣΑ/2<br>και ΣΑ/4<br>Σημείο (β) του κεφ.<br>6.1. |

## 2. Συνοπτική περιγραφή ρόλου

Ο ρόλος «Υπεύθυνος Χρηματοδοτήσεων» αποδίδεται σε **επίπεδο Ειδικού Φορέα και αφορά** στους χρήστες των Φορέων Χρηματοδότησης, οι οποίοι είναι υπεύθυνοι για τη Διαχείριση Αιτήσεων Χρηματοδότησης/Κατανομής, που έχουν υποβληθεί σε επίπεδο έργου από τους Φορείς Υλοποίησης και την υποβολή στη ΔΔΕ αιτημάτων Χρηματοδότησης/Κατανομής σε επίπεδο ΣΑ. Στον ρόλο αυτό έχει δοθεί βοηθητικά και η λειτουργία του ρόλου «Χρήστη Φορέα Υλοποίησης», που αφορά στην υποβολή αιτήματος χρηματοδότησης/κατανομής έργου.

### 2.1 Αίτηση δημιουργίας χρήστη

Για να αποκτήσει κάποιος χρήστης ρόλο «Υπεύθυνος Χρηματοδοτήσεων» στο e-ΠΔΕ, θα πρέπει να κάνει αίτηση στο <u>www.epde.gr / Αίτηση Δημιουργίας χρήστη στο e-ΠΔΕ</u>, επιλέγοντας τον ρόλο «Υπεύθυνος Χρηματοδοτήσεων» και συμπληρώνοντας τα παρακάτω υποχρεωτικά πεδία:

| eľ                                                                                                    | 1ΔE                                              |                      |
|----------------------------------------------------------------------------------------------------|--------------------------------------------------|----------------------|
| Παρακαλούμε συμπληρώστε την παρακάτω οθόνη μ                                                               | όνο εφόσον δεν είστε υφιστάμενος χρήστης του e-F | /DE. Σε              |
| εριτιώση που είστε χρηστης (εχετε username) και σει<br>(κή οθόνη της εφαρμογής e-ΠΔΕ, εισέλθετε με τους κι | νδικούς σας και από το μενού «Κεντρικές Επιλογές | senie on<br>;» еттих |
| «Προσθήκ                                                                                                   | η νέου ρόλου».                                   |                      |
| Ρόλος Χρήστη *                                                                                             | Υπεύθυνος Χρηματοδοτήσεων                        | •                    |
| Εττιθυμητό Όνομα Χρήστη (username) *                                                                       |                                                  |                      |
| Εττιθυμητό Συνθηματικό Εισόδου (password) *                                                                |                                                  |                      |
| Επιβεβαίωση Συνθηματικού Εισόδου (password) *                                                              |                                                  |                      |
| Προσωττικά στοιχεία *                                                                                      | -                                                | ×                    |
| Υπηρεσία (που ανήκετε) *                                                                                   | -                                                | ×                    |
| ΑΦΜ Φορέα Χρηματοδότησης *                                                                                 | -                                                | ×                    |
| Μεταφόρτωση ορισμού *                                                                                      | 🏦 Αρχείο                                         |                      |

## Αίτηση δημιουργίας χρήστη

- *Ρόλος Χρήστη*: Επιλέγει τον ρόλο «Υπεύθυνος Χρηματοδοτήσεων».
- Επιθυμητό Όνομα Χρήστη: Ο χρήστης μπορεί να συμπληρώσει οποιοδήποτε όνομα, με λατινικούς χαρακτήρες, αρκεί να μην υπάρχει ήδη στο σύστημα.

- Επιθυμητό Συνθηματικό Εισόδου (password): Ο χρήστης πρέπει να συμπληρώσει συνθηματικό με τουλάχιστον 8 χαρακτήρες και να περιλαμβάνει κατ' ελάχιστον ένα γράμμα κεφαλαίο, ένα γράμμα μικρό και έναν αριθμό.
- Επιβεβαίωση Συνθηματικού Εισόδου (password): Ο χρήστης ξανασυμπληρώνει το συνθηματικό.
- Προσωπικά στοιχεία: Συμπληρώνονται τα στοιχεία του στελέχους (ονοματεπώνυμο, διεύθυνση, τηλέφωνο & email επικοινωνίας, κ.λ.π.). Τα προσωπικά στοιχεία πρέπει να συμπληρώνονται σε σχέση με την επαγγελματική ιδιότητα, δηλαδή, το τηλέφωνο πρέπει να είναι τηλέφωνο εργασίας (η συμπλήρωση του ΑΦΜ είναι υποχρεωτική μόνο για τους Υπευθύνους Λογαριασμού).
- Υπηρεσία (που ανήκετε): Συμπληρώνεται ο φορέας στον οποίο ανήκει το στέλεχος, ο οποίος εντοπίζεται από λίστα τιμών.
- ΑΦΜ Φορέα Χρηματοδότησης: Ο χρήστης συμπληρώνει το ΑΦΜ του Φορέα Χρηματοδότησης, όπου ανήκει.
- Μεταφόρτωση εγγράφου ορισμού: Προκειμένου να αποδοθεί στον αιτούντα χρήστη ο εν λόγω ρόλος, απαιτείται απόφαση ορισμού του, αρμοδίως υπογεγραμμένη, η οποία αποθηκεύεται στο e-ΠΔΕ πατώντας το κουμπί

Επισημαίνεται ότι η παραπάνω οθόνη συμπληρώνεται μόνο εφόσον ο/η αιτών/ούσα δεν είναι υφιστάμενος/η χρήστης του e-ΠΔΕ.

Σε περίπτωση που ο/η αιτών/ούσα έχει ήδη username, θα πρέπει να μεταβεί στην αρχική οθόνη της εφαρμογής e-ΠΔE, να εισέλθει με τους κωδικούς του/της και από το μενού «Κεντρικές Επιλογές» να επιλέξει «Προσθήκη νέου ρόλου».

Η αίτηση συμπληρώνεται και αποστέλλεται. Όταν εγκριθεί από τη ΔΔΕ, αποστέλλεται στον χρήστη αυτόματα απαντητικό e-mail.

### 3. Κεντρικές Επιλογές

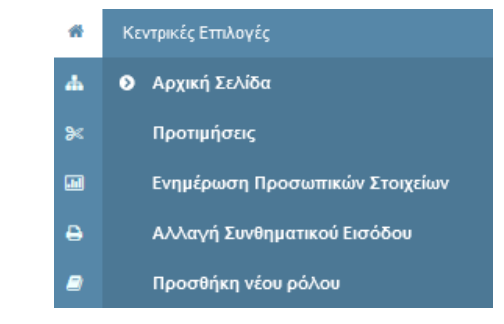

#### 3.1 Αρχική Σελίδα

Κάνοντας αυτή την επιλογή, ο χρήστης μεταφέρεται στην αρχική οθόνη που καλωσορίζει τον χρήστη στο πρόγραμμα.

### 3.2 Προτιμήσεις

Εμφανίζεται ένα παράθυρο, που περιέχει βασικές επιλογές του συστήματος. Ο χρήστης επιλέγει τον αριθμό των γραμμών που θέλει να εμφανίζει κάθε σελίδα ενός πίνακα.

|                            | Έτος 2 | 2018 |
|----------------------------|--------|------|
| Τούνουσα περίοδος          |        | 3    |
| Αριθμός γραμμών σε πίνακες | 10 -   |      |
| Προτιμήσεις                |        |      |

#### Προτιμήσεις συστήματος

#### 3.3 Ενημέρωση προσωπικών στοιχείων

Εμφανίζεται ένα παράθυρο που επιτρέπει την ενημέρωση των στοιχείων του χρήστη, τα οποία προέρχονται αρχικά από την αίτησή του. Η συγκεκριμένη οθόνη βοηθά σε περίπτωση που απαιτείται τροποποίηση κάποιων εξ αυτών. Ο χρήστης πραγματοποιεί τις απαραίτητες αλλαγές και επιλέγει «Αποθήκευση». Σε περίπτωση που απαιτείται ενημέρωση στοιχείου που δεν μπορεί να τροποποιηθεί στην εν λόγω οθόνη, αυτό είναι εφικτό με αίτημα στην τεχνική υποστήριξη (helpdesk).

| Επώνυμο                     |  |
|-----------------------------|--|
| Ονομα                       |  |
| Όνομα Πατέρα                |  |
| Οδός                        |  |
| Αριθμός                     |  |
| Περιοχή                     |  |
| Т.К.                        |  |
| Τηλέφωνο εργασίας *         |  |
| Κινητό Τηλέφωνο             |  |
| Φαξ εργασίας                |  |
| e-Mail *                    |  |
| Ιστοσελίδα                  |  |
| Αρ. Δελτίου Ταυτότητας      |  |
| Όνομα χοήστη στη διαύγεια * |  |

Ενημέρωση προσωπικών στοιχείων

## 3.4 Αλλαγή Συνθηματικού Εισόδου

Εμφανίζεται ένα παράθυρο, που επιτρέπει την αλλαγή του συνθηματικού εισόδου του χρήστη. Ο χρήστης, για να πραγματοποιήσει την αλλαγή, πρέπει να εισάγει το παλιό συνθηματικό και δύο φορές το νέο συνθηματικό.

| Αλλαγή Σ                   | υνθηματ      | ικού Εισόδου |
|----------------------------|--------------|--------------|
| Προηγούμενο Σ<br>Εισόδου * | Ονθηματικό   |              |
| Νέο Συνθηματι              | κό Εισόδου * |              |
| Επιβεβαίωση Σ<br>Εισόδου * | υνθηματικού  |              |
| Αποδοχή                    | Ακύρωση      |              |

Αλλαγή συνθηματικού εισόδου

### 3.5 Προσθήκη νέου ρόλου

Σε περίπτωση που ο ενδιαφερόμενος για την απόκτηση του ρόλου, είναι ήδη χρήστης στο e-ΠΔΕ (έχει ήδη username), θα πρέπει να εισέλθει με τους κωδικούς του στο e-ΠΔΕ και από το μενού «Κεντρικές Επιλογές», να επιλέξει «Προσθήκη νέου ρόλου».

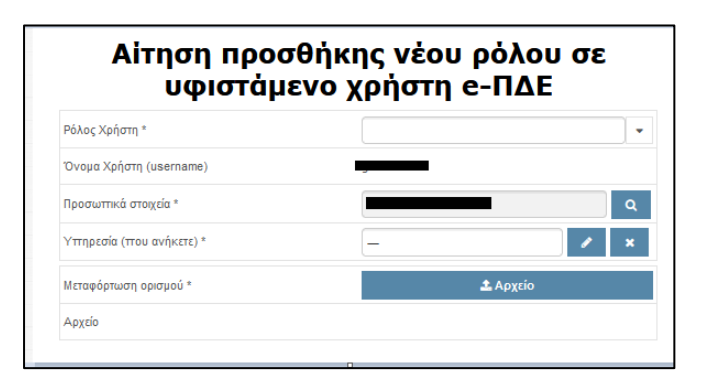

Στο παράθυρο που εμφανίζεται, τα πεδία Όνομα Χρήστη και Προσωπικά στοιχεία είναι προσυμπληρωμένα. Οπότε, ο χρήστης επιλέγει τα υπόλοιπα πεδία ως εξής:

- *Ρόλος Χρήστη*: Επιλέγει τον ρόλο «Υπεύθυνος Χρηματοδοτήσεων».
- Υπηρεσία (που ανήκετε): Συμπληρώνεται ο φορέας στον οποίο ανήκει το στέλεχος, ο οποίος εντοπίζεται από λίστα τιμών.
- Μεταφόρτωση εγγράφου ορισμού: Προκειμένου να αποδοθεί στον αιτούντα χρήστη ο εν λόγω ρόλος, απαιτείται απόφαση ορισμού του, αρμοδίως υπογεγραμμένη, η οποία αποθηκεύεται στο e-ΠΔΕ πατώντας το κουμπί

Η αίτηση συμπληρώνεται και αποστέλλεται. Όταν εγκριθεί από τη ΔΔΕ, αποστέλλεται στον χρήστη αυτόματα απαντητικό e-mail.

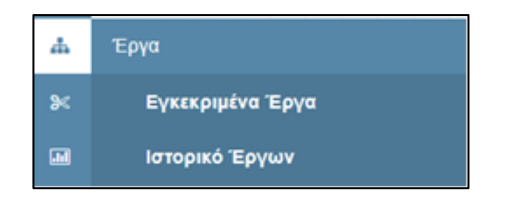

# 4.1 Εγκεκριμένα έργα

| Έργα                                     |                                                                                                    |
|------------------------------------------|----------------------------------------------------------------------------------------------------|
| « < 1 /10 > »                            |                                                                                                    |
| ΣΑ Έργου Q. Κωδικός Έργου Q.             | Τίτλος Έργου Q. Ειδικός φορέας Q. Φορέας Υλοποίησης Q. Αρμόδιος φορέας ποτώστων Q. Φορέας Χρηματοδότησης Χρηματοδοτικό Πρόγραμμα Q. Ενδαξη Συνεισφοράς Q.                                                 |
| Q EN030 - NEPIØEPEIAKA 2018EN03000000    | ПРОМНОВНА КА ЕГКАТАЕТА: 2010004 - ПЕРИФЕРЕЛА ИПЕРГ 1003613 - ПАЛЕЛІЕТНИКАКО 2010004 - ПЕРИФЕРЕЛА ИПЕРРОУ 1010900 - УПОУРГЕЮ ЕСИКИ: 20041 - ХРНМЕНА АЛО ЕСИККУ Е ПОРОУЕЖ. Хацијс Σиндород                  |
| Q EI030 - IEPIØEPEIAKA 2018EII03000001   | ANABAGMIEH ESI (6) ANE-VA 201004 - ПЕРФЕРЕГА НПЕР 1003613 - ПАЛЕЛІ ІЗТНИКАЮ 201004 - ПЕРФЕРЕГА НПЕРОУ 1010000-УПОУРГЕЮ ЕСНІКН 20101 - ХРНМУЕН АПО ЕСНІКОУ І ПОРОУ БУ Хиразород                            |
| Q E030 - REPIDEPEIAKA 2018E03000002      | ΠΡΟΜΗΘΕΙΑ ΚΑΙ ΕΓΚΑΤΑΣΤΑ' 201004 - ΠΕΡΙΦΕΡΕΙΑ ΗΠΕΙΡ 1083613 - ΠΑΝΕΠΙΣΤΗΜΙΑΚΟ         201004 - ΠΕΡΙΦΕΡΕΙΑ ΗΠΕΙΡΟΥ         1010900 ΥΠΟΥΡΓΕΙΟ ΕΘΝΙΚΗ 20101 - ΧΡΗΜΙΣΗ ΑΠΟ ΕΘΝΙΚΟΥΣ ΠΟΡΟΥΣΚ Χωρίς Συνευαφορά    |
| Q E0030 - DEPIDEPEIAKA 2018E003000003    | POMHOEIA KAI ETKATAETA 2010004 - ПЕРИФЕРЕIA HITEIF 1083613 - ПАНЕЛІΣТΗΜΙΑКО 2010004 - ПЕРИФЕРЕIA ΗΠΕΙΡΟΥ     1010900 ΥΠΟΥΡΤΕΙΟ ΕΘΝΙΚΗ 20101 - ΧΡΗΜΣΗ ΑΠΟ ΕΘΝΙΚΟΥΣ ΠΟΡΟΥΣΚ Χωρίς Συνισυφορά                |
| Q ΕΠ0057 - Π.Ε.Π. ΔΥΤΙΚΗΣ 2023ΕΠ00570000 | Rpexi8hpn wa unoantje/tj mak 201003 - REPIGEPEIA BYTIK 10411 - E/VHNIKH ETAPEIA 12040114 - E/LIKH YTIHPEIA DAVEIPI 1010900 YTICYPTEIO EGNIKH 07#13 - EZTA 2021-2027 REPIGEPEIAKO KK Xugiç Suvusiqopá      |
| Q ΕΠ0057 - Π.Ε.Π. ΔΥΤΙΚΗΣ 2023ΕΠ00570001 | Rpexi8hpn wa unoantje/tj mak 201003 - REPIGEPEIA BYTIK 10411 - E/VHNIKH ETAPEIA 12040114 - E/LIKH YTIHPEIA DAVEIPI 1010900 YTICYPTEIO EGNIKH 07#13 - EZTA 2021-2027 REPIGEPEIAKO XKE Xugiç Suvusiqopá     |
| Q ΕΠ0057 - Π.Ε.Π. ΔΥΤΙΚΗΣ 2023ΕΠ00570002 | Πρόγραμμα ανάπτυξης και ενόδ. 2010/033 - ΠΕΡΙΦΕΡΕΙΑ ΔΥΤΙΚΙ 1090214 - ΕΠΙΤΕΛΙΚΗ ΔΟΜΗ Ε 2440114 - ΕΙΔΙΚΗ ΥΓΗΡΕΣΙΑ ΔΙΑΧΕΙΡΙ 1010900 ΥΠΟΥΡΓΕΙΟ ΕΘΝΙΚΗ 07#13 - ΕΣΠΑ 2021-2021 ΠΕΡΙΦΕΡΕΙΑΚΟ ΣΚΕ Χωρίς Συνταγορά |
| ΕΠ0057 - Π.Ε.Π. ΔΥΤΙΚΗΣ 2023ΕΠ00570003   | KAHOIAyaA-Edaxó Epyroamjar 2010003 - ПЕРIФЕРЕIA BYTIK 4041479 - KENTPO ENATTEA/ 2040114 - ELDIKH YTIHPEZIA DAXEIPI 1010900 YTIOYPTEID EONIKH 07#13 - EZITA 2021-2027 ПЕРIФЕРЕIAKO XEX Xuagiç Suntraopod   |
|                                          | ΚΔΗΦΙΑμαΑ-Ειδικό Εργαστήρι 2010003 - ΠΕΡΙΦΕΡΕΙΑΔΥΤΙΚΙ 4041479 - ΚΕΝΤΡΟ ΕΓΙΑΓΤΕ/Ν 2040114 - ΕΙΔΙΚΗ ΥΠΗΡΕΣΙΑΔΙΑΧΕΙΡΙ 1010900-ΥΠΟΥΡΓΕΙΟ ΕΘΝΙΚΗ 07#13 - ΕΣΠΑ 2021-2027 ΠΕΡΙΦΕΡΕΙΑΚΟ ΣΧΕ Χωρίς Συνασφορά       |

## Οθόνη εγκεκριμένων έργων

Σε αυτή την οθόνη, ο χρήστης έχει πρόσβαση σε στοιχεία των εγκεκριμένων έργων (μόνο προβολή) αρμοδιότητας του Φορέα Χρηματοδότησης στον οποίο ανήκει.

Πατώντας το κουμπί 🧟 «Προβολή Τρέχοντος», ο χρήστης μπορεί να δει σε διακριτές καρτέλες αναλυτικά στοιχεία του επιλεγμένου εγκεκριμένου έργου.

| Έργο: 2018ΕΠ03000003                                                                |                                                                                                    |
|-------------------------------------------------------------------------------------|----------------------------------------------------------------------------------------------------|
| Βασικά Στοιχεία ΤΔΕ Στοιχεία                                                        | Διασίνδιοπς Αναλυτικά Στοχεία Ι Στοχεία Ορφότητας του Έργου Ι Συνάφια με άλλα Έργα Ι Στοχεία για Απόκτηση Γης Αιπουργικό Κόστος Πιστύστος Υποέργα Υπογέρφοντες Ι Σχύλια                                                                                                    |
| Ειδικός Φορέας                                                                      | 2011004 - REPROEPEIA HEIPOY Q                                                                                                    |
| Αρμόδιος Φορέας Πιστώσεων                                                           | 2811008 - TEPRREPERA HEIPOY                                                                                                    |
| ΣΑ Έργου                                                                            | ERISIA - REPREPENANT REPORTANIMATA HITE 👻                                                                                                    |
| Κωδικός Έργου                                                                       | 24 162/10300003                                                                                                    |
| Τίτλος Έργου                                                                        |                                                                                                    |
| Φορέας Υλοποίησης                                                                   | A NORMETICEMMINIC OF CONTRACT OF CONTRACT. |
| Ενδεξη Συνεισφοράς                                                                  | Suaje Zivinogepå                                                                                                    |
| Προτεινόμενος<br>Προϋπολογισμός (συνολικός)<br>Προτειν. Προϋπολογισμός<br>Συστατορο | 35 000                                                                                                    |
| Εγκεκριμένος Προϋπολογισμός                                                         |                                                                                                    |
| Εγκεκ. Προϋπολογισμός                                                               |                                                                                                    |
| Συνεισφορα<br>Ποσοστό Εθνικής συμμετοχής                                            |                                                                                                    |
| Μη Επιλέξιμος<br>Προϋπολογισμός                                                     |                                                                                                    |
| Προϊστάμενη Αρχή                                                                    |                                                                                                    |
| Διευθυνουσα Υπηρεσία                                                                |                                                                                                    |
| Χρηματοδοτικό Πρόγραμμα                                                             | 2889                                                                                                    |
| Συνολική διάρκεια έργου (σε<br>μήνες)                                               | 5                                                                                                    |
| Φορέας Πρότασης                                                                     | 0 - PTME                                                                                                    |
| Φορέας Λεπουργίας                                                                   | 0 - 611ME                                                                                                    |
| Προσδιορισμός Γεωγραφικών<br>σε επίπεδο Έργου ή Υποέργου<br>Σχόλια                  | Ymologio 🗸                                                                                                    |
| λίστα Έργων                                                                         |                                                                                                    |

Πατώντας κνίπωση, ο χρήστης έχει πρόσβαση στο Τεχνικό Δελτίο του έργου (ΤΔΕ) σε αρχείο pdf.

Διευκρινίζεται ότι η αναζήτηση των εγκεκριμένων Έργων μπορεί να γίνει και από την «Καρτέλα Έργων ΠΔΕ» στο μενού «Εκτυπωτικά Συστήματος» (βλ. <u>κεφ. 7.1</u>), πατώντας στο φίλτρο «Έργα» την επιλογή «Εγκεκριμένα».

### 4.2 Ιστορικό έργων

Σε αυτή την οθόνη (που αφορά κυρίως τη λειτουργική περιοχή της κατάρτισης έργων ΑΠΔΕ) και πατώντας το κουμπί 💽 «Ιστορικό ανά έργο» δίπλα σε κάθε εγκεκριμένο έργο, εμφανίζεται (μόνο για προβολή) μια πλήρης εικόνα του κάθε draft Τεχνικού Δελτίου Έργου (ΤΔΕ) (αρμοδιότητας του Φορέα Χρηματοδότησης στον οποίο ανήκει ο χρήστης), κάθε φορά που το draft διακινείται μεταξύ των εμπλεκόμενων ρόλων στη διαδικασίας Κατάρτισης.

Ειδικότερα, όταν ο **χρήστης Φορέα Υλοποίησης** (ΦΥ) αποστείλει το draft στον Φορέα Πιστώσεων (ΦΠ), καταγράφεται μια πλήρης εικόνα του στο Ιστορικό. Το ίδιο συμβαίνει όταν **ο Εισηγητής ΦΠ (Ειδικού Φορέα ή Ειδικής Υπηρεσίας Διαχείρισης**) το προωθεί στον **Εισηγητή Φορέα Χρηματοδότησης (ΦΧ)**, αλλά και αντίστροφα, στην περίπτωση δηλαδή που κάποιο draft επιστρέφεται σε προγενέστερο στάδιο της διαδικασίας για διορθώσεις.

| Έργα                                                              |                                   |                                   |                                        |                                                 |                                            |                                 |                              |                       |                |           |
|-------------------------------------------------------------------|-----------------------------------|-----------------------------------|----------------------------------------|-------------------------------------------------|--------------------------------------------|---------------------------------|------------------------------|-----------------------|----------------|-----------|
| <ul> <li>&lt; 1 / 3280 &gt;</li> <li>Кыбіко́с Теруон Q</li> </ul> | »<br>Τίτλος Έργου - Ο             | IA Epyon Q                        | Φορίας Υλοποίησης Ο                    | Αρμόδιος Φορέες Πιστιώσεων Ο Ειδικός ο          | φορέας Ο                                   | Φορέας Χρηματοδότησης           | Κατάσταση                    | Χρηματοδοτικό Πρ      | όνραμμα        |           |
| ◆ 2005M∏03130001                                                  | ΜΕΛΕΤΗ ΒΕΛΤΙΩΣΗΣ ΥΠΟΛΕΙΓ          | ОМІ МП0313 - ПЕРІФЕРЕІАКА ПРО     | FPAI 2010001 - FIEPIØEPEIA ANATOAIKH   | Σ 2010001 - ΠΕΡΙΦΕΡΕΙΑ ΑΝΑΤΟΛΙΚΗΣ 2010001 -     | - ΠΕΡΙΦΕΡΕΙΑ ΑΝΑΤΟΛΙΚΗΣ                    | 1010900-YEOYPEEO EONIKHE OK     | Ο Εγκεκριμένο για έναρξη     | _                     |                |           |
|                                                                   | Καταβολή δαπανών σύμβασης γ       | α τη ΝΑ519 - Ε.Π.Α./ΕΞΩΣΤΡΕΦΕΙΑ   | 101280002 - ΔΙΥΠΗΡΕΣΙΑΚΗ ΜΟΝΑ          | У 1010436 - YПНРЕΣІА ΔΙΑΧΕΙΡΙΣΗΣ TΓ 1512101 -   | <ul> <li>ΓΕΝΙΚΗ ΔΙΕΥΘΥΝΣΗ ΟΙΚΟΝ</li> </ul> | 1012800-ΥΠΟΥΡΓΕΙΟ ΑΝΑΠΤΥΞΗΣ     | Εγκεκριμένο για έναρξη       | 02#05 - EFIA 2021-2   | 025 TOMEAKO    | ΣΚΕΛΟΣ#   |
|                                                                   | Ευφυής Ψηφιακή Διαχείριση Προ     | σκια Ε2637 - Ε.Π. ΨΗΦΙΑΚΟΣ ΜΕΤΑ   | ΣXHI 50502049 - ΙΕΡΑ ΜΗΤΡΟΠΟΛΙΣ ΚΙΤΡ   | С 1090211 - ЕІДІКН ҮПНРЕΣІА ДІАХЕІР 1611310 -   | ΓΕΝΙΚΗ ΔΙΕΥΘΥΝΣΗ ΟΙΚΟΝ                     | 1611300-ΥΠΟΥΡΓΕΙΟ ΨΗΦΙΑΚΗΣ ΔΙ   | ΑΙ Εγκεκριμένο για έναρξη    | 06#02 - ΕΣΠΑ 2021     | 2027 EΘNIKO Σ  | KEΛOΣ#Ψ   |
| 2025NA37100002                                                    | ΣΤΕΓΑΝΩΣΗ ΔΩΜΑΤΩΝ ΣΤΟ ΚΙ          | IPIC NA371 - E.T.A./KOINONIKH AN  | ΑΠΤ' 10405 - ΚΤΙΡΙΑΚΕΣ ΥΠΟΔΟΜΕΣ Α.Ε.   | 1610403 - ΔΙΕΥΘΥΝΣΗ ΠΡΟΫΠΟΛΟΓΙ: 1610406 -       | - ΓΕΝΙΚΗ ΔΙΕΥΘΥΝΣΗ ΟΙΚΟΝ                   | 1610400-YTIOYPEEIO YTIOΔΟΜΩΝ F  | Ά Εγκεκριμένο για έναρξη     | 02#03 - EFIA 2021-2   | 025 TOMEAKO    | ΣΚΕΛΟΣΙΠ  |
| <ul> <li>2025ΣΕ26370040</li> </ul>                                | ΨΗΦΙΑΚΟΣ ΜΕΤΑΣΧΗΜΑΤΙΣΜΟ           | Σ ΤΙ Ε2637 - Ε.Π. ΨΗΦΙΑΚΟΣ ΜΕΤΑ   | ΣΧΗΙ 40126092 - ΔΗΜΟΣ ΚΙΛΚΙΣ           | 1090211 - EIΔΙΚΗ ΥΠΗΡΕΣΙΑ ΔΙΑΧΕΙΡ 1611310 -     | ΓΕΝΙΚΗ ΔΙΕΥΘΥΝΣΗ ΟΙΚΟΝ                     | 1611300-ΥΠΟΥΡΓΕΙΟ ΨΗΦΙΑΚΗΣ ΔΙ   | ΑΙ Εγκεκριμένο για έναρξη    | 06#02 - ΕΣΠΑ 2021     | -2027 EΘNIKO Σ | KEΛOΣ#Ψ   |
| 2025NA34600024                                                    | Δράσεις εξοπλισμού για τις εγκατ  | arté NA346 - E.T.A./KOINONIKH AN  | ΑΠΤ' 501113 - ΟΙΚΟΝΟΜΙΚΟ ΠΑΝΕΠΙΣΤΗ     | MI 10107005 - ΔΙΕΥΘΥΝΣΗ ΔΗΜΟΣΙΩΝ Ε 10107004     | 4 - ΓΕΝΙΚΗ ΔΙΕΥΘΥΝΣΗ ΟΙΚΟ                  | 1010700-ΥΠΟΥΡΓΕΙΟ ΠΑΙΔΕΙΑΣ, ΟΡ  | Η Εγκεκριμένο για έναρξη     | 02#03 - ЕПА 2021-2    | 025 TOMEAKO    | ΣΚΕΛΟΣ#   |
| ✤ 2025NA35000001                                                  | Αναβάθμιση εξοπλισμού και εγκο    | 1001 NA350 - E.T.A./KOINΩNIKH AN  | ΑΠΤ' 1011801 - ΑΡΧΗΓΕΙΟ ΕΛΛΗΝΙΚΗΣ Α    | ΕΊ 1012504 - ΥΠΗΡΕΣΙΑ ΔΙΑΧΕΙΡΙΣΗΣ ΕΊ 1510101 -  | ΥΠΟΥΡΓΕΙΟ ΠΡΟΣΤΑΣΙΑΣ 1                     | 1610500-ΥΠΟΥΡΓΕΙΟ ΠΡΟΣΤΑΣΙΑΣ    | Τί Εγκεκριμένο για έναρξη    | 02#03 - EFTA 2021-2   | 025 TOMEAKO    | ΣΚΕΛΟΣΙΦ  |
|                                                                   | Υποστήριξη των υπηρεσιών της      | EVIK NA253 - E.T.A./TIPAZINH ANAL | TYEI 161060010 - FENIKH FPAMMATEIA A   | Г 1611101 - ГЕNIKH ΔΙΕΥΘΥΝΣΗ ΟΙΚΟΝ 1611101 -    | ΓΕΝΙΚΗ ΔΙΕΥΘΥΝΣΗ ΟΙΚΟΝ                     | 1611100-YTTOYPEEIO KAIMATIKHE K | P Εγκεκριμένο για έναρξη     | 02#02 - EFIA 2021-2   | 025 TOMEAKO    | ΣΚΕΛΟΣΙΠ  |
| <ul> <li>2025ΣE95020008</li> </ul>                                | Αναβάθμιση υφιστάμενων υποδο      | priv E9502 - EGNIKA ΠΡΟΓΡ/ΤΑ ΤΑ   | MEIC 1011809 - APXHEEIO EAAHNIKHS A    | 1012504 - ΥΠΗΡΕΣΙΑ ΔΙΑΧΕΙΡΙΣΗΣ ΕΥ 1510101 -     | - ΥΠΟΥΡΓΕΙΟ ΠΡΟΣΤΑΣΙΑΣ 1                   | 1610500-ΥΠΟΥΡΓΕΙΟ ΠΡΟΣΤΑΣΙΑΣ    | Τί Εγκεκριμένο για έναρξη    | 45#01 - ΜΕΣΟ ΧΡΗ      |                |           |
| <ul> <li>2025NA11900005</li> </ul>                                | Η μετάβαση των ελληνικών επιχε    | φήσ ΝΑ119 - Ε.Π.Α./ΕΞΥΠΝΗ ΑΝΑΠ    | TYEF 10115004 - FENIKH FPAMMATEIA EF   | ΡΕ 1010436 - ΥΠΗΡΕΣΙΑ ΔΙΑΧΕΙΡΙΣΗΣ ΤΓ 1512101 -  | - ΓΕΝΙΚΗ ΔΙΕΥΘΥΝΣΗ ΟΙΚΟΝ                   | 1012800-ΥΠΟΥΡΓΕΙΟ ΑΝΑΠΤΥΞΗΣ     | Εγκεκριμένο για έναρξη       | 02#01 - EFIA 2021-2   | 025 TOMEAKO    | ΣΚΕΛΟΣ#   |
| 2025ΣΕ11970022                                                    | Ανοιχτό κέντρο Εμπορίου Δήμου     | Νάα Ε1197 - Ε.Π. ΑΝΤΑΓΩΝΙΣΤΙΚΟΤ   | ΗΤΑ 40116079 - ΔΗΜΟΣ ΗΡΩΙΚΗΣ ΠΟΛΕ      | 0: 1090205 - EIΔΙΚΗ ΥΠΗΡΕΣΙΑ ΔΙΑΧΕΙΡ 1512101 -  | ΓΕΝΙΚΗ ΔΙΕΥΘΥΝΣΗ ΟΙΚΟΝ                     | 1012800-ΥΠΟΥΡΓΕΙΟ ΑΝΑΠΤΥΞΗΣ     | Εγκεκριμένο για έναρξη       | 06#01 - EΣΠΑ 2021     | 2027 EΘNIKO Σ  | (ΚΕΛΟΣ#Α  |
|                                                                   | Ανακτά Κέντρα Εμπορίου Δήμου      | Μυί Ε1197 - Ε.Π. ΑΝΤΑΓΩΝΙΣΤΙΚΟΤ   | ΗΤΑ. 40141148 - ΔΗΜΟΣ ΜΥΛΟΠΟΤΑΜΟΥ      | 1090205 - EIΔIKH ΥΠΗΡΕΣΙΑ ΔΙΑΧΕΙΡ 1512101 -     | - ΓΕΝΙΚΗ ΔΙΕΥΘΥΝΣΗ ΟΙΚΟΝ                   | 1012800-ΥΠΟΥΡΓΕΙΟ ΑΝΑΠΤΥΞΗΣ     | Εγκεκριμένο για έναρξη       | 06#01 - EΣΠΑ 2021     | 2027 EΘNIKO Σ  | KEAOS#A   |
| 2025NA48800000                                                    | Αποκατάσταση Λεπουργικών Bal      | ών. NA488 - Ε.Π.Α./ANAΠTYΞΗ ΥΠ    | ΟΔΟΙ 1610453 - ΔΙΕΥΘΥΝΣΗ ΛΙΜΕΝΙΚΩΝ     | 1011710 - FENIKH ΔΙΕΥΘΥΝΣΗ ΟΙΚΟΝ 1011710        | ΓΕΝΙΚΗ ΔΙΕΥΘΥΝΣΗ ΟΙΚΟΝ                     | 1011700-ΥΠΟΥΡΓΕΙΟ ΝΑΥΤΙΛΙΑΣ ΚΑ  | Ι Εγκεκριμένο για έναρξη     | 02#04 - EFIA 2021-2   | 025 TOMEAKO    | ΣΚΕΛΟΣΙΝ  |
| ✤ 2025EF100670013                                                 | Ενίσχυση εξωστρέφειας επιχορή     | στων ΕΠΟΟ67 - Π.Ε.Π. ΘΕΣΣΑΛΙΑΣ 2  | 021-2 2040116 - ΕΙΔΙΚΗ ΥΠΗΡΕΣΙΑ ΔΙΑΧΕΙ | PI 2040116 - EIΔΙΚΗ ΥΠΗΡΕΣΙΑ ΔΙΑΧΕΙΡΙ 2010005 - | - ΠΕΡΙΦΕΡΕΙΑ ΘΕΣΣΑΛΙΑΣ                     | 1010900-ΥΠΟΥΡΓΕΙΟ ΕΘΝΙΚΗΣ ΟΙΚ   | Οι Εγκεκριμένο για έναρξη    | 07#10 - ΕΣΠΑ 2021     | 2027 REPIDEP   | ειακό Σκε |
|                                                                   | ΚΑΘΑΡΙΣΜΟΙ ΡΕΜΑΤΩΝ ΛΟΓΩ           | GEC NIT203 - E.T.A./TIPAZINH ANAF | ΤΥΞ 2010013 - ΠΕΡΙΦΕΡΕΙΑ ΚΡΗΤΗΣ        | 2010113 - ΔΙΕΥΘΥΝΣΗ ΣΧΕΔΙΑΣΜΟΥ I 2010013 -      | - ΠΕΡΙΦΕΡΕΙΑ ΚΡΗΤΗΣ                        | 1010900-ΥΠΟΥΡΓΕΙΟ ΕΘΝΙΚΗΣ ΟΙΚ   | Ο Εγκεκριμένο για έναρξη     | 03#02 - ЕПА 2021-2    | 025 NEPIQEPEI  | ΙΑΚΟ ΣΚΕ/ |
| Ιστορικό Έργου                                                    |                                   |                                   |                                        |                                                 |                                            |                                 |                              |                       |                |           |
| Κωδικός Έργου Q                                                   | Τίπλος Έργου Ο, 3                 | ΑΈργου Ο, Φο                      | οίας Υλοποίησης - Ο,                   | Φορίας Πιστώσεων Ο, Ειξ                         | δικός φορέας Ο,                            | Φορέας Χρηματοδότη              | ong Q, Kardonad              | <b>n Q</b> 1          | ραποποίηση     |           |
| Q 2025EFT00670013                                                 | Ενίσχυση εξωστρέφειας επιχορήσ Ε  | Π0067 - Π.Ε.Π. ΘΕΣΣΑΛΙΑΣ 20; 2040 | 116 - ΕΙΔΙΚΗ ΥΠΗΡΕΣΙΑ ΔΙΑΧΕΙΡΙΣΗΣ ΠΕ   | 2040116 - ΕΙΔΙΚΗ ΥΠΗΡΕΣΙΑ ΔΙΑΧΕΙΡΙΣΗΣ ΠΕ 201    | 10005 - ΠΕΡΙΦΕΡΕΙΑ ΘΕΣΣΑ/                  | UAΣ 1010900-ΥΠΟΥΡΓΕΙΟ Β         | ΕΘΝΙΚΗΣ ΟΙΚΟΝΟΜΙΑΣ Ολοκληρω  | μένη πρόταση Φ.Χ Aι 8 |                |           |
| Q 2025EF100670013                                                 | Ενίσχυση εξωστρέφειας επιχορήσ Ε  | Π0067 - Π.Ε.Π. ΘΕΣΣΑΛΙΑΣ 202 2040 | 116 - ΕΙΔΙΚΗ ΥΠΗΡΕΣΙΑ ΔΙΑΧΕΙΡΙΣΗΣ ΠΕ   | 2040116 - ΕΙΔΙΚΗ ΥΠΗΡΕΣΙΑ ΔΙΑΧΕΙΡΙΣΗΣ ΠΕ 201    | 10005 - ΠΕΡΙΦΕΡΕΙΑ ΘΕΣΣΑ/                  | UAΣ 1010900-ΥΠΟΥΡΓΕΙΟ Β         | ΞΘΝΙΚΗΣ ΟΙΚΟΝΟΜΙΑΣ Από Ανακα | τανομή –              |                |           |
| Q 2025EF100670013                                                 | Ενίσχυση εξωστρέφειας επιχειρήσ Ε | 10067 - П.Е.П. ΘΕΣΣΑΛΙΑΣ 205 2040 | 116 - ΕΙΔΙΚΗ ΥΠΗΡΕΣΙΑ ΔΙΑΧΕΙΡΙΣΗΣ ΠΕ   | 2040116 - ΕΙΔΙΚΗ ΥΠΗΡΕΣΙΑ ΔΙΑΧΕΙΡΙΣΗΣ ΠΕ 201    | 0005 - ΠΕΡΙΦΕΡΕΙΑ ΘΕΣΣΑΛ                   | 1010900-ΥΠΟΥΡΓΕΙΟ Ε             | ΘΝΙΚΗΣ ΟΙΚΟΝΟΜΙΑΣ Εγκεκριμέν | ο για έναρξη 8        | 0              |           |

Πατώντας το κουμπί 🔍 «Λεπτομέρειες Ιστορικού» δίπλα σε κάθε εγγραφή, ο χρήστης βλέπει τις λεπτομέρειες του ΤΔΕ τη δεδομένη στιγμή κατά την οποία το έργο βρίσκεται σε συγκεκριμένη κατάσταση<sup>1</sup>, όπως εμφανίζονται στην παρακάτω εικόνα.

 $<sup>^1</sup>$ Οι τιμές που μπορεί να πάρει η κατάσταση του draft ΤΔΕ είναι οι παρακάτω:

Απεσταλμένο για ενσωμάτωση σε πρόταση του Φορέα Πιστώσεων

Απεσταλμένο για έγκριση από Φορέα Πιστώσεων

Ολοκληρωμένη πρόταση Φ.Π. - Αποστολή σε ΦΧ

Ολοκληρωμένη πρόταση ΦΧ - Αποστολή σε Δ.Δ.Ε.

Εισήγηση υπό επεξεργασία στην Δ.Δ.Ε.

Από Ανακατανομή

Ακυρωμένο draft

| Προβολή Τ.Δ.Ε                               |                                     |                               |                       |                           |                    |             |            |             |     |
|---------------------------------------------|-------------------------------------|-------------------------------|-----------------------|---------------------------|--------------------|-------------|------------|-------------|-----|
| Βασικά Στοιχεία ΤΔΕ Στοιχεί                 | α Διασύνδεσης Αναλυτικά Στοιχεία    | Στοιχεία Ωριμότητας του Έργου | Συνάφεια με άλλα Έργα | Στοιχεία για Απόκτηση Γης | Λειτουργικό Κόστος | Πιστώσεις 1 | (ποέργα Υι | πογράφοντες | Σχά |
| ΣΑ Έργου                                    | ΕΠ0067 - Π.Ε.Π. ΘΕΣΣΑΛΙΑΣ 2021-202  |                               |                       |                           |                    |             |            |             |     |
| Κωδικός Έργου                               | 2025EF100670013                     |                               |                       |                           |                    |             |            |             |     |
| Τίτλος Έργου                                | Ενίσχυση εξωστρέφειας επιχειρήσεων, | μέσω δράσι                    |                       |                           |                    |             |            |             |     |
| Ειδικός Φορέας                              | 2010005 - ΠΕΡΙΦΕΡΕΙΑ ΘΕΣΣΑΛΙΑΣ      |                               |                       |                           |                    |             |            |             |     |
| Φορέας Υλοποίησης                           | 2040116 - ΕΙΔΙΚΗ ΥΠΗΡΕΣΙΑ ΔΙΑΧΕΙΡ   | ΙΣΗΣ ΠΡΟΓ                     |                       |                           |                    |             |            |             |     |
| Ενδειξη Συνεισφοράς                         | Χωρίς Συνεισφορά                    |                               |                       |                           |                    |             |            |             |     |
| Προτεινόμενος<br>Προϋπολογισμός (συνολικός) | 1.330.659,4                         |                               |                       |                           |                    |             |            |             |     |
| Προτειν. Προϋπολογισμός<br>Συνεισφορά       |                                     |                               |                       |                           |                    |             |            |             |     |
| Εγκεκριμένος Προϋπολογισμός<br>(συνολικός)  | 0                                   |                               |                       |                           |                    |             |            |             |     |
| Εγκεκ. Προϋπολογισμός                       |                                     |                               |                       |                           |                    |             |            |             |     |
| Ποσοστό Εθνικής συμμετοχής                  | 0                                   |                               |                       |                           |                    |             |            |             |     |
|                                             |                                     |                               |                       |                           |                    |             |            |             |     |
| Προϊστάμενη Αρχή                            |                                     |                               |                       |                           |                    |             |            |             |     |
| Διευθυνουσα Υπηρεσία                        |                                     |                               |                       |                           |                    |             |            |             |     |
| Χρηματοδοτικό Πρόγραμμα                     | 07#10 - ΕΣΠΑ 2021-2027 ΠΕΡΙΦΕΡΕΙΑ   | ΝΚΟ ΣΚΕΛΟ                     |                       |                           |                    |             |            |             |     |
| Συνολική διάρκεια έργου (σε<br>μήνες)       | 13                                  |                               |                       |                           |                    |             |            |             |     |
| Φορέας δικαιούχος                           | 2040116 - ΕΙΔΙΚΗ ΥΠΗΡΕΣΙΑ ΔΙΑΧΕΙΡ   | ΙΣΗΣ ΠΡΟΓ                     |                       |                           |                    |             |            |             |     |
| Φορέας Πρότασης                             |                                     |                               |                       |                           |                    |             |            |             |     |
|                                             |                                     |                               |                       |                           |                    |             |            |             |     |

Λεπτομέρειες ιστορικού – Προβολή ΤΔΕ

#### 5. Χρηματοδότηση

| 00 | ĸ | Χρηματοδότηση                                                         |
|----|---|-----------------------------------------------------------------------|
|    | 1 | Αιτήματα Χρηματοδότησης Φ.Υ. Εθν.Σκέλος & Λοιπά Συγχρ/μενα (ιστορικό) |
| ŧ  | € | Αιτήματα Χρηματοδότησης Φ.Υ. μέσω e-ΠΔΕ                               |
| 4  | ) | Αιτήματα Χρηματοδότησης Φ.Χ. μέσω e-ΠΔΕ                               |
|    |   | Αιτήματα Χρηματοδότησης μέσω ΟΠΣ - ΕΣΠΑ                               |

## 5.1 Αιτήματα Χρηματοδότησης ΦΥ Εθν. Σκέλος & Λοιπά Συγχρ/μενα (Ιστορικό)

Το εν λόγω μενού εξυπηρετεί ανάγκες προβολής του ιστορικού των αιτημάτων χρηματοδότησης/κατανομής που υποβλήθηκαν μέχρι τις 31/12/2024, πριν δηλαδή την έναρξη ισχύος των λογαριασμών σε επίπεδο ΣΑ για το Εθν. Σκέλος και τα Λοιπά Συγχρ/μενα και την κατάργηση της οθόνης των κατανομών σε λογ. 231 ΝΠ.

### 5.2 Αιτήματα Χρηματοδότησης ΦΥ μέσω e-ΠΔΕ

Όπως αναφέρθηκε παραπάνω, στον ρόλο αυτό έχει δοθεί βοηθητικά και η λειτουργία του ρόλου «Χρήστη Φορέα Υλοποίησης», που αφορά στην υποβολή/διαχείριση αιτημάτων χρηματοδότησης/κατανομής έργου/ων. Από το μενού «Χρηματοδότηση», ο χρήστης επιλέγει «Αιτήματα Χρηματοδότησης ΦΥ μέσω e-ΠΔΕ» και εμφανίζεται πίνακας με τα αιτήματα που έχουν δημιουργηθεί από τον ΦΧ κάνοντας χρήση της λειτουργίας του ρόλου ΦΥ.

| _   |    |       |            |                        |                         |               |            |                        |                |                         |                                |                            |                   |
|-----|----|-------|------------|------------------------|-------------------------|---------------|------------|------------------------|----------------|-------------------------|--------------------------------|----------------------------|-------------------|
| 5   | 0  | п     |            | Υπουργείο Εθνικής Οικ  | ονομίας & Οικονομικών   |               |            |                        |                | Xprjorng: VASSOCH_1     | , Επιλεγμένη Περίοδος: Έτος 2/ | 025                        |                   |
| 50) | e- | 11/   | $\Delta E$ | HAEKTPONIKO ПРОГРА     | ΑΜΜΑ ΔΗΜΟΣΙΩΝ ΕΠΕΝΔΥΣΕΩ | .2N           |            |                        |                | Coptor: Xprjorns Coptor | α Υλοποίησης - 1510103 - ΥΠΗ   | ΡΕΣΙΑ ΥΠΟΔΟΧΗΣ ΚΑΙ ΤΑΥΤΟ   | STOHENE SHEHIOTIC |
|     | Ал | τήμαι | τα Χρημ    | ιατοδότησης Φ.Υ. μ     | μέσω e-ΠΔΕ              |               |            |                        |                |                         |                                |                            | [                 |
| 2   | 4  | «     | < 1        | /2 > >                 |                         |               |            |                        |                |                         |                                |                            |                   |
| dh  |    | •     | 'Epijo     |                        | Ημερομηνία Ο            | Απούμενο Ποσό |            | Εγκεκριμένες Πιστώσεις | ΑΦΜ Υπολόγου Ο | Επωνυμία Υπολόγου Ο     | Πληροφοριακά Στοιχεία          | χ Κατάσταση Αιτήματος Φ.Υ. | Πορεία Αιτήματος  |
| 9<  | 1  | ×     | 20217      | A75500000 - ΡΕΑ - Σχεδ | 8 04/03/2025            |               | 5.162,91   | 58.000,66              | 996797093      | ΥΠΟΥΡΓΕΙΟ ΜΕΤΑΝΑΣΤΕΥΣ   | +                              | Προς Ενσωματωση            | Έγκριση ΔΔΕ       |
| ₽   | 1  | * ×   | 20217      | A75500004 - Υπηρεσίες  | 02/01/2025              |               | 111.836,56 | 223.673,12             | 996797093      | ΥΠΟΥΡΓΕΙΟ ΜΕΤΑΝΑΣΤΕΥΣΙ  | +                              | Προς Ενσωματωση            | Έγκριση ΔΔΕ       |

Προβολή αιτημάτων χρηματοδότησης ως ΦΥ

# Προβολή υποβληθέντων αιτημάτων χρηματοδότησης ως ΦΥ

Ο εν λόγω πίνακας περιλαμβάνει τις ακόλουθες στήλες με πληροφορίες σχετικά με το κάθε αίτημα ΦΥ

**Έργο:** Αναφέρεται ο ενάριθμος του έργου για το οποίο υποβάλλεται το αίτημα χρηματοδότησης/κατανομής.

*Ημερομηνία:* Αναφέρεται η ημερομηνία υποβολής του αιτήματος.

*Αιτούμενο Ποσό:* Αναφέρεται το ποσό του αιτήματος.

**Εγκεκριμένες Πιστώσεις:** Αναφέρεται το ποσό των εγκεκριμένων πιστώσεων για το εν λόγω έργο. Διευκρινίζεται ότι, πριν την έκδοση της Προέγκρισης ή της Αρχικής ΣΑ, στη στήλη Εγκεκριμένες Πιστώσεις αναγράφεται το πλαφόν πίστωσης που έχει χορηγηθεί στο εν λόγω έργο.

**ΑΦΜ Υπολόγου:** Αναφέρεται το ΑΦΜ του υπολόγου, που είναι συνδεδεμένος σε IBAN σε επίπεδο Συλλογικής Απόφασης και στον οποίο θα κατανεμηθεί το ποσό του αιτήματος.

*Επωνυμία Υπολόγου:* Αναφέρεται η επωνυμία του υπολόγου.

**Πληροφοριακά στοιχεία:** Αναφέρονται τα πληροφοριακά στοιχεία, που έχουν συμπληρωθεί από τον χρήστη σε σχετικό πεδίο κατά την υποβολή του αιτήματος.

**Κατάσταση Αιτήματος ΦΥ:** Αναφέρεται μία από τις ακόλουθες τιμές που δίνει τη δυνατότητα στον χρήστη να γνωρίζει την εξέλιξη του αιτήματος (Κατάρτιση, Απεσταλμένο στον ΦΧ, Ενταγμένο σε αίτημα ΦΧ, Έγκριση ΦΧ, Απόρριψη ΦΧ, Έγκριση ΔΔΕ).

Σημειώνεται ότι επιλέγοντας ένα αίτημα χρηματοδότησης και πατώντας το κουμπί **Εχτήπωση Αιτήματος Χρημίσης**, ο χρήστης έχει τη δυνατότητα προβολής των στοιχείων του εν λόγω αιτήματος σε αρχείο pdf.

| ΥΠΗΡΕΣΙΑ Υ<br>ΤΑΥΤΟ                                                                                                    | ΠΟΔΟΧΗΣ ΚΑΙ<br>ΠΟΙΗΣΗΣ |              |                                                           | Ημ/νία Αϊ<br>Μήνας Αν<br>Κατάστος                                                                                 | τησης: 02/01/2025<br>ταφοράς: 1<br>τη: Προς Ενσωμάτωση |                   |
|----------------------------------------------------------------------------------------------------|------------------------|--------------|-----------------------------------------------------------|----------------------------------------------------------------------------------------------------|--------------------------------------------------------|-------------------|
|                                                                                                    |                        | AITHM/<br>Ki | Α ΧΡΗΜΑΤΟΔΟΤΗΣΗΣ Φ.Υ. ΕΤΟ<br>εντρικών Λογαριασμών εκτός Ο | YΣ 2025<br>ΠΣ                                                                                                    |                                                        |                   |
| εναριωμός                                                                                                    | τιτλο                  | Σ ΕΡΓΟΥ      | ΦΟΡΕΑΣ ΥΛΟΠΟΙΗΣΗΣ ΕΡΓΟΥ                                   | ΦΟΡΕΑΣ ΧΡΗΜΑΤΟΔΟΤΗΣΗΣ                                                                                             | ΥΠΟΛΟΓΟΣ                                               | ΑΙΤΟΥΜΕΝΟ<br>ΠΟΣΟ |
| ΥΠΕΡΙΩΝ - Σχεδιασμός, υλοποίηση,<br>εγκατάσταση και λατουργία συστήματος<br>ελλγχου πρόσβασης και<br>παρακολούθησης παροχών των<br>2021ΤΑ75500002<br>Υποδοχής και μεταναστών που<br>διαμένουν στις Δομές Προσωρινής<br>Υποδοχής και Φιλοξανίας ΓΙΚ.<br>2020ΣΕΕ55520002) (Π.Κ. |                        |              | ΥΠΗΡΕΣΙΑ ΥΠΟΔΟΧΗΣ ΚΑΙ<br>ΤΑΥΤΟΠΟΙΗΣΗΣ                     | ΓΕΝΙΚΗ ΔΙΕΥΘΥΝΣΗ<br>ΔΙΟΙΚΗΤΙΚΩΝ ΚΑΙ<br>ΟΙΚΟΝΟΜΙΚΩΝ ΥΠΗΡΕΣΙΩΝ<br>(ΓΔΟΥ) ΥΠΟΥΡΓΕΙΟΥ<br>ΜΕΤΑΛΝΑΣΤΕΥΣΗΣ ΚΑΙ<br>ΑΣΥΛΟΥ | 998797093-ΥΠΟΥΡΓΕΙΟ<br>ΜΕΤΑΝΑΣΤΕΥΣΗΣ ΚΑΙ<br>ΑΣΥΛΟΥ     |                   |
| ΠΛΗΡΟΦΟΡΙΑ                                                                                                    | ΑΚΑ ΣΤΟΙΧΕΙΑ           | ]            |                                                           |                                                                                                    |                                                        |                   |
|                                                                                                    |                        |              |                                                           |                                                                                                    | 04/05/ 202                                             | 25 15:25:41       |

Σημειώνεται ότι ο Χρήστης Φορέα Υλοποίησης έχει πρόσβαση στο σύνολο των Εκτυπωτικών συστήματος, που περιγράφονται στο <u>κεφ. 7</u>.

## Δημιουργία νέου αιτήματος χρηματοδότησης ως ΦΥ

Προκειμένου **να δημιουργήσει νέο αίτημα χρηματοδότησης ως ΦΥ**, ο χρήστης επιλέγει «Δημιουργία νέου» και εμφανίζεται νέο παράθυρο, όπου συμπληρώνει τα παρακάτω πεδία ως εξής:

| Φορέας Υλοποίησης *        |                   |         |
|----------------------------|-------------------|---------|
| Έργο *                     | -                 | 1 ×     |
| Ημερομηνία                 | 02/04/2025        |         |
| Μήνας                      | 4                 |         |
| Αιτούμενο Ποσό *           |                   |         |
| ΑΦΜ Υπολόγου *             |                   |         |
| Επωνυμία Υπολόγου *        |                   |         |
| Πληροφοριακά Στοιχεία      |                   | 11.     |
| Κατάσταση Αιτήματος Φ.Υ. * | Προσωρινή Εγγραφή | ~       |
|                            | Αποδοχή           | Ακύρωση |

Έργο: Επιλέγεται από λίστα το έργο, για το οποίο υποβάλλεται το αίτημα

Ημερομηνία: Αναφέρεται η ημερομηνία υποβολής του αιτήματος.

*Αιτούμενο Ποσό:* Καταχωρείται το ποσό του αιτήματος.

**ΑΦΜ Υπολόγου:** Καταχωρείται το ΑΦΜ του υπολόγου, στον οποίο θα κατανεμηθεί το ποσό του αιτήματος. Επισημαίνεται ότι επιτρέπεται η συμπλήρωση μόνο ΑΦΜ υπολόγου ή αρμόδιας για τη μεταφορά ποσού υπηρεσίας, **που έχει συνδεθεί με λογαριασμό σε επίπεδο ΣΑ<sup>2</sup>.** 

**Επωνυμία Υπολόγου:** Μετά την ορθή καταχώρηση του ΑΦΜ, η επωνυμία συμπληρώνεται αυτομάτως μέσω διεπαφής με την ΑΑΔΕ.

**Πληροφοριακά στοιχεία:** Καταχωρούνται (προαιρετικά) πληροφοριακά στοιχεία που αφορούν στο αίτημα {π.χ. στοιχεία που έχουν ζητηθεί από τον αρμόδιο Φορέα Χρηματοδότησης, λόγος υποβολής του αιτήματος (π.χ. μισθοδοσία κλπ)}.

**Κατάσταση Αιτήματος ΦΥ:** Η κατάσταση του αιτήματος είναι προεπιλεγμένη ως «Προσωρινή εγγραφή». Προκειμένου να υποβληθεί το αίτημα στον Φορέα Χρηματοδότησης, ο χρήστης επιλέγει <sup>Προς Ενσωματωση</sup>, εμφανίζεται μήνυμα επιβεβαίωσης κι επιλέγει <sup>Αποδοχή</sup>. Το αίτημα αποστέλλεται στον ΦΧ και πλέον καθίσταται αδύνατη η επεξεργασία ή η διαγραφή του.

## 5.3 Αιτήματα Χρηματοδότησης ΦΧ μέσω e-ΠΔΕ

Από το μενού «Χρηματοδότηση», ο χρήστης επιλέγει «Αιτήματα Χρηματοδότησης ΦΧ μέσω e-ΠΔΕ» και εμφανίζεται πίνακας με τα αιτήματα χρηματοδοτήσεων που έχουν δημιουργηθεί.

| 0  | <u>е</u> -ПΔ | Ε Υπουργείο Εθνικής<br>ΗΛΕΚΤΡΟΝΙΚΟ ΠΡΟ | Οικονομίας & Οικονομικών<br>ΟΓΡΑΜΜΑ ΔΗΜΟΣΙΩΝ ΕΠΕΝΔΥΣΕ | ΩN              | Χρήστης:<br>Φορέας:  | , Επ.<br>Υπεύθυνος Χρηματο | λεγμένη Περ<br>δοτήσεων - 1 | Xoδoç: Έτος 2025<br>10107004 - 2025 - ΓΕΝΙΚΗ ΔΙΒ | EYBYNEH OIK | ΟΝΟΜΙΚΩΝ ΥΠΗΡ | ΡΕΣΙΩΝ (ΓΔΟΥ) ΥΠΟΥΡΓΕΙΟΥ Γ | ΙΑΙΔΕΙΑΣ ΘΡΗΣΚΕΥΜΑΤΩΝ ( |
|----|--------------|----------------------------------------|-------------------------------------------------------|-----------------|----------------------|----------------------------|-----------------------------|--------------------------------------------------|-------------|---------------|----------------------------|-------------------------|
|    | Αιτήματα )   | Χρηματοδότησης Φ.)                     | Χ. μέσω e-ΠΔΕ                                         |                 |                      |                            |                             |                                                  |             |               |                            |                         |
| ۰. | « <          | 1 /9 > »                               |                                                       |                 |                      |                            |                             |                                                  |             |               |                            |                         |
| 94 | ٠            | A/A Q                                  | Συλλογική Απόφαση Q                                   | Αρ. Πρωτοκό\λου | Q Ημερομηνία Πρωτοκά | Επιλομένο Ποσό             | ٩                           | Κατάσταση Αιτήματος ΦΧ                           |             | ٩             | Κατάσταση Απόφασης ΔΔΕ     | ΑΔΑ Απόφασης ΔΔΕ        |
|    | / × 4        | 378                                    | NA346 - E.R.A./KOINDNIKH AI                           | -               | -                    |                            | 167.001,98                  | Κατάρπση                                         |             | -             | -                          | -                       |
| €  | 1 × 1        | 371                                    | TA047 - EPI'A XPHMATOΔΟΤ                              | -               | -                    |                            | 108.000,28                  | Κατάρπση                                         |             | -             | -                          | -                       |
| •  | / × <        | 370                                    | NA346 - E.R.A./KOINDNIKH A                            | 46658/89        | 30/04/2025           |                            | 12.861,31                   | Έγκριση                                          |             | 12.861,31     | -                          | -                       |
|    | 1 × 1        | 362                                    | NA346 - E.O.A./KOINONIKH AJ                           | 46316/89        | 29/04/2025           |                            | 94.401,81                   | Έγκριση                                          |             | 94.401,81     | -                          | -                       |
|    | / × •        | 361                                    | E0462 - TPITOBASMIA / RAN                             | 46039/89        | 29/04/2025           | 3                          | 251.944,45                  | Έγκριση                                          |             | 251.944,45    | -                          | -                       |
|    | / × <        | <b>b</b> 351                           | NA346 - E.R.A./KOINΩNIKH A                            | 45426 /89       | 28/04/2025           |                            | 38.024,00                   | Έγκριση                                          |             | 38.024,00     | Έγκριση                    | 971AH-207               |

# Προβολή αιτημάτων χρηματοδότησης ΦΧ

<sup>&</sup>lt;sup>2</sup> Κατ' εφαρμογή του ν. 5140/2024 και βάσει της υπ' αριθμ. 12755/24-12-2024 ΚΥΑ «Τακτοποίηση πληρωμών Δημοσίων Επενδύσεων με τη λήξη του οικονομικού έτους 2024, χρηματοδότηση του Αναπτυξιακού Προγράμματος Δημοσίων Επενδύσεων έτους 2025 και ρύθμιση σχετικών θεμάτων», καταργήθηκαν οι κατανομές σε λογαριασμό ΝΠ 231 και οι κατανομές άνευ υπολόγου, καθώς και οι αντίστοιχες οθόνες εντός του e-ΠΔΕ.

Η πίστωση των εν λόγω λογαριασμών πραγματοποιείται από την αρμόδια για τη μεταφορά του ποσού υπηρεσία (π.χ. ΓΔΟΥ), αποκλειστικά με ηλεκτρονικές πληρωμές (eps) με χρέωση των νέων λογαριασμών σε επίπεδο ΣΑ.

## Προβολή αιτημάτων χρηματοδότησης ΦΧ

Ο εν λόγω πίνακας περιλαμβάνει τις ακόλουθες στήλες με πληροφορίες σχετικά με το σύνολο των αιτημάτων που έχουν δημιουργηθεί από τον ΦΧ.

Α/Α: Αύξων αριθμός του αιτήματος

**Συλλογική Απόφαση:** Αναφέρεται ο αριθμός και ο τίτλος της ΣΑ για τα έργα της οποίας υποβάλλεται το αίτημα χρηματοδότησης/κατανομής.

**Αρ. Πρωτοκόλλου:** Αναφέρεται ο αριθμός πρωτοκόλλου του αιτήματος χρηματοδότησης/κατανομής ΦΧ

*Ημερομηνία Πρωτοκόλλου:* Αναφέρεται η ημερομηνία πρωτοκόλλου του αιτήματος του αιτήματος χρηματοδότησης/κατανομής ΦΧ

*Επιλεγμένο Ποσό:* Αναφέρεται αθροιστικά το ποσό των αιτημάτων χρηματοδότησης ΦΥ που έχουν συμπεριληφθεί στο εν λόγω αίτημα ΦΧ

*Κατάσταση Αιτήματος ΦΧ*: Αναφέρεται η κατάσταση του αιτήματος (Κατάρτιση, Προς υπογραφή, Έγκριση, Έχει απορριφθεί).

Ποσό ΔΔΕ: Αναφέρεται το ποσό που εντάχθηκε σε απόφαση της ΔΔΕ για τη συγκεκριμένη ΣΑ.

*Κατάσταση Απόφασης ΔΔΕ:* Πριν την ανάρτηση της Απόφασης Χρηματοδότησης στη Διαύγεια, το πεδίο είναι κενό. Μετά την ανάρτησή της, αναφέρεται η τιμή «Έγκριση».

**ΑΔΑ Απόφασης ΔΔΕ:** Αναφέρεται ο ΑΔΑ της Απόφασης Χρηματοδότησης ΔΔΕ.

## Δημιουργία αιτήματος χρηματοδότησης ΦΧ

Προκειμένου να δημιουργήσει νέο αίτημα ανά ΣΑ και να εντάξει σε αυτό αιτήματα χρηματοδότησης/κατανομής, που έχουν υποβληθεί από τους Φορείς Υλοποίησης (ΦΥ), ο χρήστης επιλέγει «Δημιουργία νέου» και εμφανίζεται νέο παράθυρο, όπου επιλέγει τη ΣΑ για την οποία επιθυμεί να αποστείλει αίτημα χρηματοδότησης στη ΔΔΕ και πατάει

| Φορέας Χρηματοδότησης * |            | Σ          |
|-------------------------|------------|------------|
| Συλλογική Απόφαση *     | -          | ~          |
| Ημερομηνία              | 02/03/2025 |            |
| Μήνας                   | 3          |            |
| Αρ. Πρωτοκόλλου         |            |            |
| Ημερομηνία Πρωτοκόλλου  |            |            |
| Επιλεγμένο Ποσό         |            |            |
| Κατάσταση ΦΧ *          | Κατάρτιση  | ~          |
|                         | Αποδοχ     | (ή Ακύρωση |

Σελίδα **16** από **23** 

Στη συνέχεια, επιλέγει 🔮 «Λεπτομέρειες» δίπλα στο αίτημα που δημιούργησε και εμφανίζονται δύο πίνακες, ένας με Διαθέσιμα αιτήματα χρηματοδοτήσεων έργων της επιλεγμένης Συλλογικής Απόφασης (ΣΑ), που έχουν σταλεί από τους Φορείς Υλοποίησης (ΦΥ) κι ένας με τα Επιλεγμένα αιτήματα χρηματοδοτήσεων έργων της επιλεγμένης ΣΑ για το εν λόγω αίτημα που έχει δημιουργήσει ο ΦΧ.

| Ατήμα  | πα Χρ  | νηματοδότησης <      | Φ.Χ. μέσω e-ΠΔΕ          |                      |                        |                   |                        |         |               |                        |                      | Etog 2025             |
|--------|--------|----------------------|--------------------------|----------------------|------------------------|-------------------|------------------------|---------|---------------|------------------------|----------------------|-----------------------|
| «      | < 3    | 3 / 11 > X           |                          |                      |                        |                   |                        |         |               |                        |                      | [31 - 45 / 16         |
| 0      |        | A/A Q                | ΣωΨογική Απόφαση Ο       | Αρ. Πρωτοκά\λου      | C Ημερομηνία Πρωτοκά Ι | Επιλειμένο Ποσό Ο | Κατάσταση Αιτήματος ΦΧ |         | ۹             | Κατάσταση Απόφασης ΔΔΕ | ΑΔΑ Απόφασης ΔΔΕ     | Φορέας Χρηματοδότ     |
| / ×    | •      | 387                  | TA047 - ΕΡΓΑ ΧΡΗΜΑΤΟΔ    | DT(-                 | -                      | 330.272,2         | 29 Κατάρπση            |         | -             | -                      | -                    | 10107004 - FENIKH /   |
| e x    | ٠      | 386                  | ΝΑ646 - Ε.Π.Α./ΥΠΟΣΤΗΡΙ  | EH 48655/B9          | 06/05/2025             | 2.542,0           | Ο Έγκριση              |         | 2.542,00      | Έγκριση                | 9008H-TYX            | 10107004 - FENIKH     |
| e x    | ٠      | 385                  | NA346 - E.T.A./KOINDNIK  | H AI 48633/89        | 06/05/2025             | 46.144,1          | 15 Έγκριση             |         | 46.144,15     | Έγκριση                | 9008H-TYX            | 10107004 - FENIKH     |
| e ×    | ٠      | 384                  | NA346 - E.R.A./KOINONIKI | - A -                | -                      | 458,8             | 80 Έχει Απορριφθεί     |         | -             | -                      | -                    | 10107004 - FENIKH J   |
| ø ×    | ٠      | 379                  | NA346 - E.T.A./KOINDNIK  | H AI 48151/B9        | 05/05/2025             | 5.192.954,8       | 2 Έγκριση              |         | 5.192.954,82  | Έγκριση                | 6X82H-EEN            | 10107004 - FENIKH J   |
| 1 ×    | ٠      | 378                  | NA346 - E.R.A./KOINONIK  | - A -                | -                      | 167.001,9         | 88 Έχει Απορριφθεί     |         | -             | -                      | -                    | 10107004 - FENIKH J   |
| ø ×    | ٠      | 371                  | ΤΑ047 - ΕΡΓΑ ΧΡΗΜΑΤΟΔ    | DT( 48127/89         | 05/05/2025             | 108.000,5         | 28 Έγκριση             |         | 108.000,28    | -                      | -                    | 10107004 - FENIKH J   |
| / ×    | ٠      | 370                  | NA346 - E.R.A./KOINONIK  | H AI 46658/89        | 30/04/2025             | 12.861,3          | 31 Έγκριση             |         | 12.861,31     | Έγκριση                | 9080H-2KH            | 10107004 - FENIKH J   |
| e x    | ٠      | 362                  | NA346 - E.T.A./KOINDNIK  | H AI 46316/89        | 29/04/2025             | 94.401,8          | 81 Έγκριση             |         | 94.401,81     | Έγκριση                | 9080H-2KH            | 10107004 - FENIKH /   |
| e ×    | ٠      | 361                  | E0462 - TPITOBABNIA / П  | ANI 46039/89         | 29/04/2025             | 251.944,4         | 45 Έγκριση             |         | 251.944,45    | Έγκριση                | WEB6H-91N            | 10107004 - FENIKH J   |
| e ×    | ٠      | 351                  | NA346 - E.T.A./KOINONIKI | H AI 45426 /89       | 28/04/2025             | 38.024,0          | Ο Έγκριση              |         | 38.024,00     | Έγκριση                | Ψ7IAH-ZΓ7            | 10107004 - FENIKH J   |
| e ×    | ٠      | 350                  | TA047 - ΕΡΓΑ ΧΡΗΜΑΤΟΔ    | DT( 45459/89         | 28/04/2025             | 2.188.168,0       | 05 Έγκριση             |         | 2.188.168,05  | Έγκριση                | 98T1H-EB7            | 10107004 - FENIKH J   |
| 1 ×    | ٠      | 349                  | NA346 - E.T.A./KOINONIK  | - A -                | -                      | 35.464,0          | 0 Έχει Απορριφθεί      |         | -             | -                      | -                    | 10107004 - FENIKH J   |
| e x    | ٠      | 343                  | NA346 - E.T.A./KOINDNIK  | H AI 44507/89        | 24/04/2025             | 748.664,8         | 87 Έγκριση             |         | 748.664,87    | Έγκριση                | P710HH0T             | 10107004 - FENIKH J   |
| 1 ×    | ٠      | 342                  | NA316 - E.R.A./KOINDNIK  | H AI 44351/B9        | 23/04/2025             | 232.202,1         | 18 Έγκριση             |         | 232.202,18    | Έγκριση                | P710HH0T             | 10107004 - FENIKH J   |
| Διαθέσ | ημα α  | <<br>ιτήματα χρηματο | οδότησης έργων της ΣΑ (  | TA047): EPTA XPHN    | ΙΑΤΟΔΟΤΟΥΜΕΝΑ Α        | TO TO TAMEIO ANA  | καμψης (AA: 387)       |         |               |                        |                      |                       |
| 9      | Poptoc | Υλοποίησης Q         | Κωδικός Έργου Ο          | Titilog Έργου Q      | Ημερομηνία Q           | Απούμενο Πο       | σό Q ΑΦΜΙΥπολόγ        | ov Q E  | Ξπωνυμία Υπολ | όγου Ο, Εγκεκριμένες Π | ιστώσεις ζ Πληροφορι | ακά Στοιχεία Ο Μήνας  |
| • 10   | 010744 |                      | E 2022TA04700018         | Αναβάθμιση επαγγελμα | 1ktfg zk: 24/04/2025   |                   | 2.849.071,12 090055799 | Y       | NOYPTEIO EGN  |                        | 20.766.928,03 -      |                       |
|        | <      |                      |                          |                      |                        |                   |                        |         |               |                        |                      |                       |
| Επιλεγ | μένα   | αιτήματα χρημο       | τοδότησης έργων της ΣΑ   | (TA047): EPTA XPH    |                        | ANO TO TAMEIO AN  | ΑΚΑΜΨΗΣ (ΑΑ: 387)      |         |               |                        |                      |                       |
| •      | Poptaç | Υλοποίησης <b>Q</b>  | Kwõikóc Epijou Q         | Titiloç Epyou Q      | Ημερομηνία Q           | Αιτούμενο Πο      | σό Q. ΑΦΜΙΥπολόγ       | ou Q 18 | Ξπωνυμία Υπολ | όγου Ο, Εγκεκριμένες Π | іютыста; С Пілрофорн | ακά Στοιχεία Ο, Μήνας |
| 1      | 190214 |                      | 20217804700001           | Oplana Troad Vara    | 4000 x 31/03/2025      |                   | 330 272 29, 090055799  | Y       |               | KHZ DAIAE              | 4 197 992 09 -       |                       |

Διαθέσιμα κι επιλεγμένα αιτήματα χρηματοδοτήσεων έργων

Οι εν λόγω πίνακες περιλαμβάνουν πληροφορίες σχετικά με το κάθε αίτημα ΦΥ προς ένταξη σε αίτημα χρηματοδότησης του ΦΧ προς τη ΔΔΕ (βλ. <u>κεφ. 5.2</u>). Διευκρινίζεται ότι στη στήλη κείμενο Ελέγχου α των πινάκων αυτών, περιγράφεται τυχόν θέμα που έχει προκύψει κατόπιν διενέργειας σχετικών αυτοματοποιημένων ελέγχων κατά την υποβολή του αιτήματος χρηματοδότησης. Ο χρήστης πατάει το κουμπί • «Επιλογή Χρηματοδότησης» δίπλα σε κάθε διαθέσιμο αίτημα χρηματοδότησης έργου που θέλει να εντάξει στο αίτημα ΦΧ που έχει δημιουργήσει κι επιλέγει

Χρησιμοποιώντας τα παρακάτω κουμπιά, είναι διαθέσιμα τα εξής αρχεία/αναφορές/εκτυπωτικά:

Εκτύπωση Αιτημ. Χρηματ/σης Φ.Υ. προς ενσωμάτωση : Ο χρήστης έχει πρόσβαση σε αρχείο excel, που περιλαμβάνει στοιχεία (περιγραφή ΣΑ, ενάριθμος, τίτλος, κωδικός ΦΥ, περιγραφή ΦΥ, ημ/νια, αιτούμενο ποσό, εγκεκριμένες πιστώσεις, ΑΦΜ υπολόγου, επωνυμία υπολόγου, κωδικός ΣΑ, Σελίδα 17 από 23 πληροφοριακά στοιχεία) για το σύνολο των αιτημάτων χρηματοδότησης ΦΥ, τα οποία δεν έχουν ακόμα ενταχθεί σε αίτημα χρηματοδότησης ανά ΣΑ προς τη ΔΔΕ.

Παράμετροι Εκτυπωτικών : Ο χρήστης μπορεί να διαμορφώσει κατάλληλα τα κείμενα στις αντίστοιχες παραγράφους του εκτυπωτικού του αιτήματος προς τη ΔΔΕ.

Εκτύπωση Πίνακα Απήμ. Χρηματ/σης Φ.Χ. (csv) : Επιλέγοντας ένα αίτημα χρηματοδότησης και πατώντας το κουμπί αυτό, ο χρήστης έχει τη δυνατότητα προβολής των στοιχείων του εν λόγω αιτήματος σε αρχείο excel (κωδικός φορέα, ονομασία φορέα, κωδικός ειδικού φορέα, ονομασία ειδικού φορέα, κωδικός ΣΑ, σύνολο εγκεκριμένων πιστώσεων, σύνολο χρηματοδοτήσεων/κατανομών, α/α αιτήματος, αρ. πρωτοκόλλου, ημ/νία πρωτοκόλλου, σύνολο αιτήματος, ενάριθμος, τίτλος έργου, ΑΦΜ υπολόγου, επωνυμία υπολόγου, ποσό αιτήματος, πληροφοριακά στοιχεία).

Εκτυπωτικά : Πατώντας το κουμπί αυτό, ο χρήστης έχει πρόσβαση στις κάτωθι επιπλέον δυνατότητες:

Εκτύπωση Πίνακα Αιτήμ. Χρηματ/σης Φ.Χ. (pdf) : Επιλέγοντας ένα αίτημα χρηματοδότησης και πατώντας το κουμπί αυτό, ο χρήστης έχει τη δυνατότητα προβολής των στοιχείων του εν λόγω αιτήματος σε αρχείο pdf.

|                                                       |                                                                                            |                                                    |                                    |                                                 |                        | 04/05/ 2025 18:32:53      |
|-------------------------------------------------------|--------------------------------------------------------------------------------------------|----------------------------------------------------|------------------------------------|-------------------------------------------------|------------------------|---------------------------|
|                                                       | ΠΙΝΑΚΑΣ Α                                                                                  | ΙΤΗΜΑΤΟΣ ΧΡ                                        | ΗΜΑΤΟΔΟΤΙ                          | ΙΣΗΣ ΣΑ ΝΑ346 (ΑΓ                               | ΙΡΙΛΙΟΣ/2025           | 5)                        |
| ΟΝΟΜΑΣΙΑ ΦΟΡΕΑ :<br>ΟΝΟΜΑΣΙΑ ΕΙΔΙΚΟΥ                  | ΦOPEA:                                                                                     | 1010700-ΥΠΟΥΡΓΕ<br>10107004-ΓΕΝΙΚΗ<br>ΑΘΛΗΤΙΣΜΟΥ   | ΙΟ ΠΑΙΔΕΙΑΣ, ΘΡΙ<br>ΔΙΕΥΘΥΝΣΗ ΟΙΚΟ | ΗΣΚΕΥΜΑΤΩΝ ΚΑΙ ΑΘΛΗΤΙ:<br>ΝΟΜΙΚΩΝ ΥΠΗΡΕΣΙΩΝ (ΓΔ | ΣΜΟΥ<br>.ΟΥ) ΥΠΟΥΡΓΕΙΟ | Υ ΠΑΙΔΕΙΑΣ ΘΡΗΣΚΕΥΜΑΤΩΝ & |
| ΣΥΝΟΛΟ ΕΓΚΕΚΡΙΜΕ<br>ΣΥΝΟΛΟ ΧΡΗΜΑΤΟΔ                   | ΕΝΩΝ ΠΙΣΤΩΣΕΩΝ:<br>ΔΟΤΗΣΕΩΝ/ΚΑΤΑΝΟΜΩΝ:                                                     |                                                    |                                    |                                                 |                        |                           |
| ΑΡ.ΠΡΩΤΟΚΟΛΛΟΥ:<br>ΗΜ/ΝΙΑ ΠΡΩΤΟΚΟΛΛ<br>Α/Α ΑΙΤΗΜΑΤΟΣ: | NOY:                                                                                       | 45426 /B9<br>28/04/2025<br>351                     |                                    |                                                 |                        |                           |
| (ποσά σε €)                                           |                                                                                            |                                                    |                                    |                                                 |                        |                           |
| Ενάριθμος                                             | Τίτλος έργ                                                                                 | ου                                                 | ΑΦΜ Υπολόγου                       | Επωνυμία Υπολόγου                               | Ποσό Αιτήματος         | Πληροφοριακά Στοιχεία     |
| 2023NA34600042                                        | Συντηρήσεις-επισκευές επιστη<br>ερευνητικού εξοπλισμού του Α<br>Πανεπιστημίου Θεσσαλονίκης | μονικού και<br>ριστοτελείου<br>(2023-2024) κατ.1.2 | 090024798                          | ΑΡΙΣΤΟΤΕΛΕΙΟ                                    |                        | <b></b> 0                 |
| 2023NA34600042                                        | Συντηρήσεις-επισκευές επιστη<br>ερευνητικού εξοπλισμού του Α<br>Πανεπιστημίου Θεσσαλονίκης | μονικού και<br>ριστοτελείου<br>(2023-2024) κατ.1.2 | 090024798                          | ΑΡΙΣΤΟΤΕΛΕΙΟ                                    |                        | BIBORODIENDE HI.SO        |
| 2023NA34600042                                        | Συντηρήσεις-επισκευές επιστη<br>ερευνητικού εξοπλισμού του Α<br>Πανεπιστημίου Θεσσαλονίκης | μονικού και<br>ριστοτελείου<br>(2023-2024) κατ.1.2 | 090024798                          | ΑΡΙΣΤΟΤΕΛΕΙΟ                                    |                        | N <b>I - C</b>            |
| 2023NA34600042                                        | Συντηρήσεις-επισκευές επιστη<br>ερευνητικού εξοπλισμού του Α<br>Πανεπιστημίου Θεσσαλονίκης | μονικού και<br>ριστοτελείου<br>(2023-2024) κατ.1.2 | 090024798                          | ΑΡΙΣΤΟΤΕΛΕΙΟ                                    | 11.100,00              |                           |
| 2023NA34600092                                        | ΜΙΚΡΕΣ ΜΕΛΕΤΕΣ ΤΟΥ ΔΙ.Π.<br>1.5                                                            | A.E. 2023-2025 KAT.                                | 998814237                          | ΔΙΕΘΝΕΣ                                         |                        |                           |
|                                                       |                                                                                            |                                                    |                                    | Σύνολο Απήματος:                                |                        |                           |
|                                                       |                                                                                            |                                                    |                                    |                                                 |                        |                           |
|                                                       |                                                                                            |                                                    |                                    |                                                 |                        |                           |
|                                                       |                                                                                            |                                                    |                                    |                                                 | 0 П                    | ΡΟΙΣΤΑΜΕΝΟΣ ΤΗΣ ΓΔΟΥ      |
|                                                       |                                                                                            |                                                    |                                    |                                                 |                        |                           |

Εκτύπωση Αιτήμ. Χρηματ/σης Φ.Χ. : Ο χρήστης έχει πρόσβαση στο σχέδιο εγγράφου του αιτήματος προκειμένου να το αποθηκεύσει και να το διακινήσει αρμοδίως για υπογραφές και πρωτοκόλληση.

| ΥΠΟΥΡΓΕΙΟ/ΠΕΡΙΦΕΡΕΙΑ<br>ΓΕΝΙΚΗ ΓΡΑΜΜΑΤΕΙΑ<br>ΓΕΝΙΚΗ ΔΙΕΥΘΥΝΣΗ                                                                           | Ημ.Πρωτ. :                                                                                                    |
|----------------------------------------------------------------------------------------------------|----------------------------------------------------------------------------------------------------|
| ΔΙΕΥΘΥΝΣΗ<br>Αρμόδιος:<br>Τηλ.:                                                                                                    | Ар.Прωт. :                                                                                                    |
| Ταχ.Δ/νση:<br>Ταχ.Κώδικας:                                                                                                    | ΠΡΟΣ: ΥΠΕΘΟΟ<br>Δ/νση Δημοσίων Επενδύσεων                                                                                                    |
|                                                                                                    | Νίκης 5-7, Πλατεία<br>Συντάγματος, ΤΚ:101 80,<br>Αθήνα                                                                                                    |
| ΘΕΜΑ: «Αίτημα χρηματοδότησης ΣΑ<br>ΣΧΕΤ.:                                                                                               | , ÉTOUÇ»                                                                                                    |
| Σε συνέχεια του/των ανωτέρω σχετικού/σχι<br>το ποσό των ευρώ ( €) σύμφωνα με το<br>κάθε ΣΑ.<br>Το παρόν αίτημα θα υποβληθεί ηλεκτρονικά | ετικών, παρακαλούμε όπως προβείτε στη χρηματοδότηση της/των ΣΑ με<br>ν επισυναπτόμενο Πίνακα Κατανομής σε Έργο και Υπόλογο (ΠΙΚΕ) για<br>i εντός του e-ΠΔΕ από τον αρμόδιο Υπεύθυνο Χρηματοδοτήσεων. |
|                                                                                                    |                                                                                                    |
|                                                                                                    |                                                                                                    |
|                                                                                                    |                                                                                                    |
|                                                                                                    |                                                                                                    |
|                                                                                                    |                                                                                                    |
|                                                                                                    | Ο ΑΡΜΟΔΙΟΣ ΥΠΟΓΡΑΦΩΝ                                                                                                    |
|                                                                                                    | ΟΝΟΜΑΤΕΠΩΝΥΜΟ                                                                                                    |

Αφού το αίτημα υπογραφεί αρμοδίως και πρωτοκολληθεί, ο χρήστης επιστρέφει στο αίτημα που έχει δημιουργήσει, επιλέγει , συμπληρώνει τον αριθμό και την ημερομηνία πρωτοκόλλου στα αντίστοιχα πεδία και αλλάζει την κατάσταση σε «Έγκριση». Σημειώνεται ότι το πεδίο «Επιλεγμένο ποσό» συμπληρώνεται αυτομάτως με βάση το άθροισμα των ποσών των επιλεγμένων αιτημάτων χρηματοδότησης ΦΥ.

Από αυτή τη χρονική στιγμή, το αίτημα γίνεται διαθέσιμο στη ΔΔΕ προς ένταξη σε απόφαση χρηματοδότησης, οπότε και παύει να είναι επεξεργάσιμο από τον ΦΧ.

Στον παρακάτω πίνακα αποτυπώνεται συνοπτικά, μέσω αντίστοιχων καταστάσεων, η διαδρομή του αιτήματος χρηματοδότησης/κατανομής, από το πρώτο στάδιο της υποβολής του από τον ΦΥ σε επίπεδο έργου και υπολόγου, στη συνέχεια από τον ΦΧ σε επίπεδο ΣΑ μέχρι την ένταξή του σε απόφαση χρηματοδότησης ΔΔΕ:

| α/α | Κατάσταση Αιτήματος<br>ΦΥ | Κατάσταση Αιτήματος ΦΧ | Κατάσταση Απόφασης ΔΔΕ |
|-----|---------------------------|------------------------|------------------------|
| 1   | Κατάρτιση                 | -                      | -                      |
| 2   | Απεσταλμένο στον ΦΧ       | -                      | -                      |
| 3   | Ενταγμένο σε αίτημα       | Κατάρτιση,             | -                      |
|     | ФХ                        | Προς υπογραφή          |                        |
| 4   | Έγκριση ΦΧ                | Έγκριση                | -                      |
| 5   | Έγκριση ΔΔΕ               | Έγκριση                | Έγκριση ΔΔΕ            |
| 6   | Απόρριψη ΦΧ               | Έχει απορριφθεί        | -                      |

## Σημειώσεις

α) Σε περίπτωση που ο χρήστης επιθυμεί να διαγράψει το αίτημα χρηματοδότησης που έχει δημιουργήσει, το επιλέγει και πατάει , αρκεί να μην έχει εντάξει σε αυτό αιτήματα χρηματοδότησης ΦΥ. Διαφορετικά, θα πρέπει πρώτα να αφαιρέσει τα επιλεγμένα αιτήματα και στη συνέχεια να το διαγράψει.

β) Σε περίπτωση που συντρέχει λόγος ακύρωσης ενός αιτήματος χρηματοδότησης/κατανομής ΦΥ, ο ΦΧ θα πρέπει να δημιουργήσει ένα αίτημα χρηματοδότησης, να εντάξει το/α έργο/α που πρέπει να ακυρωθεί/ούν, να επιλέξει το status «Έχει απορριφθεί» και στη συνέχεια ο ΦΥ να υποβάλει νέο/α αίτημα/τα.

## 5.4 Αιτήματα Χρηματοδότησης μέσω ΟΠΣ-ΕΣΠΑ

Μέσω του εν λόγω μενού, ο ΦΧ έχει πρόσβαση (μόνο προβολή) στα αιτήματα χρηματοδότησης που υποβάλλονται μέσω του ΟΠΣ ΕΣΠΑ.

| 0  | <i>e</i> -Г | ٦ΔE      | Υπουριείο Εθνικής Οικονο<br>ΗΛΕΚΤΡΟΝΙΚΟ ΠΡΟΓΡΑΜΙ | μίος & Οικονομικών<br>Α ΔΗΜΟΣΙΩΝ ΕΠΕΝΔΥΣΕΩΝ |           | Χρήστ<br>Φορέα       | nç: trifor<br>⊊ Yπzi | nopoulosc , Επιλεγμένη Περί<br>ύθυνος Χρηματοδοτήσεων - 1ι | οδος: Έτος 2025<br>0107004 - 2025 - ΓΕΝΙΚΗ ΔΙΕΥ | BYNEH OIKONOM P | ал үпнре  | εείων (ΓΔΟΥ) ΥΠΟΥΡΓΕΙΟΥ Π. | ΑΙΔΕΙΑΣ ΘΡΗΣΚΕΥΙΛΑΤ | 2N & ABAHTIBIOY - | 9 <b>6</b> 96 |
|----|-------------|----------|--------------------------------------------------|---------------------------------------------|-----------|----------------------|----------------------|------------------------------------------------------------|-------------------------------------------------|-----------------|-----------|----------------------------|---------------------|-------------------|---------------|
| •  | Αιτή        | ματα Χρη | ηματοδότησης μέσω ΟΠ                             | Σ-ΕΣΠΑ                                      |           |                      |                      |                                                            |                                                 |                 |           |                            |                     | Έτος 2025         | ^             |
| ф. | «           | < 2      | / 17 🔉 🔉                                         |                                             |           |                      |                      |                                                            |                                                 |                 |           |                            |                     | [16-30/247]       | <u> </u>      |
| 94 |             |          | A/A Q                                            | Φορέας Χρηματοδότησης Ο                     | 21        | υλλογική Απόφαση (   | ۹ ۲                  | Hμερομηνία Q                                               | Επιλομένο Ποσό                                  | Απούμενο Ποσό   | ٩         | Εγκεκριμένο Ποσό από ΕΑΣ   | Κατάσταση ΔΔΕ       | ΑΔΑ ΔΔΕ           |               |
|    | 1           | × 🔸      | 358                                              | 10107004 - ΓΕΝΙΚΗ ΔΙΕΥΘΥΝΣ                  | H OIK( E6 | 3457 - Ε.Π. ΑΝΘΡΩΠΙΝ | D AYT 28             | 8/04/2025                                                  | 2.364,00                                        |                 | 2.364,00  | 2.364,00                   | Έγκριση             | ₩FX4H-B3E         |               |
| ₽  | 1           | × 🔸      | 357                                              | 10107004 - ΓΕΝΙΚΗ ΔΙΕΥΘΥΝΣ                  | H OIK( E6 | 3457 - Ε.Π. ΑΝΘΡΩΠΙΝ | D AYT 28             | 8/04/2025                                                  | 89.391,74                                       |                 | 89.391,74 | 89.391,74                  | Έγκριση             | WFX4H-B3E         |               |

Επιλέγοντας ο χρήστης 👻 «Λεπτομέρειες» δίπλα σε κάθε αίτημα που έχει υποβληθεί μέσω ΟΠΣ ΕΣΠΑ, εμφανίζεται πίνακας με τα Επιλεγμένα αιτήματα χρηματοδοτήσεων έργων του εν λόγω αιτήματος.

| Επιλεγμένες Χρηματοδο                                                                                                   | τήσεις          |                                                                                                    |              |          |                |            |                |                                                    |                            |
|----------------------------------------------------------------------------------------------------|-----------------|----------------------------------------------------------------------------------------------------|--------------|----------|----------------|------------|----------------|----------------------------------------------------|----------------------------|
| Φορέος Υλοποίησης Q                                                                                                    | Κωδικός Έργου Ο | Τίτλος Έργου 🔍                                                                                          | Ημερομηνία Q | Mitvoc Q | Αιτούμενο Ποσό | Q          | AΦM Yπoldyou Q | Επωνυμία Υπολόγου Q                                | Εγκεκριμένες Πιστώσεις C Γ |
| 10107004 - ΓΕΝΙΚΗ<br>ΔΙΕΥΒΥΝΣΗ ΟΙΚΟΝΟΝΙΚΩΝ<br>ΥΠΗΡΕΣΙΩΝ (ΓΔΟΥ)<br>ΥΠΟΥΡΓΕΙΟΥ ΠΑΙΔΕΙΑΣ<br>ΘΡΗΣΚΕΥJΙΑΤΩΝ &<br>ΑΒΛΗΤΙΣΙΙΟΥ | 20242864570055  | Απόκτηση Ακαδημαϊκής<br>Διδακτικής Εμπερίας στο<br>Πανεπιστήμιο Νακεδονίας για<br>το ακ. έτος 2024-2025 | 30/04/2025   |          | 4              | 112.000,00 | 090055799      | ΥΠΟΥΡΓΕΙΟ ΕΘΝΙΚΗΣ<br>ΠΑΙΔΕΙΑΣ ΚΑΙ<br>ΘΡΗΣΚΕΥΙΙΑΤΩΝ | 219.206,22                 |

#### 6. Κατανομές

| , Itl | Κατανομές                                  |
|-------|--------------------------------------------|
| ₽     | Προβολή αιτημάτων χρηματοδότησης/κατανομής |

## 6.1 Προβολή αιτημάτων χρηματοδότησης/κατανομής

Η οθόνη αυτή χρησιμοποιείται μόνο για προβολή των χρηματοδοτήσεων/κατανομών ανά συλλογική απόφαση και έργο.

| )  | <b>Θ-ΠΔΕ</b> Υπουργείο Εθνικής Οικονομίας & Οικονομίας Αυτογομιάν<br>ΗΛΕΚΤΡΟΝΙΚΟ ΠΡΟΓΡΑΜΜΑ ΔΗΜΟΕΙΩΝ ΕΠΕΝΔΥΣΕΩΝ |                                           |      |                     |                               |                               |                                       |                             |  |  |  |
|----|----------------------------------------------------------------------------------------------------|-------------------------------------------|------|---------------------|-------------------------------|-------------------------------|---------------------------------------|-----------------------------|--|--|--|
|    | Προβα                                                                                                    | Ιροβολή απημάτων χρηματοδότησης/κατανομής |      |                     |                               |                               |                                       |                             |  |  |  |
| 5  | «                                                                                                    | < 1 /2                                    | 4 >  | >                   |                               |                               |                                       | [1                          |  |  |  |
| ٢. |                                                                                                    | ΑΑ Κατανομ                                | ńs Q | Κατάσταση Κατανομής | ; Συλλογική Απόφαση Ο         | Αρ. Πρωτοκόλλου Απόφασης Δ    | ΔΕ ο Διαδικασία Κεντρικού Λογαριασμού | Ημ/νια υλοποίησης από ΤτΕ ο |  |  |  |
|    | +                                                                                                    | 5055                                      |      | Υλοποιήθηκε από ΤτΕ | ΤΑΟ47 - ΕΡΓΑ ΧΡΗΜΑΤΟΔΟΤΟΥΜΕ   | ENA AL 1559                   | Κειτρ. Λογαριασμοί εκτός ΟΠΣ          | 02/05/2025                  |  |  |  |
| €  | ٠                                                                                                    | 5034                                      |      | Υλοποιήθηκε από ΤτΕ | Ε6457 - Ε.Π. ΑΝΘΡΩΠΙΝΟ ΔΥΝΑΜΙ | KO KA 1548                    | Κεντρ. Λογαριασμοί μέσω ΟΠΣ           | 30/04/2025                  |  |  |  |
|    |                                                                                                    |                                           |      |                     |                               |                               |                                       |                             |  |  |  |
|    |                                                                                                    |                                           |      | Σύνολο Εγκεκρ       | ιμένων Χρηματοδοτήσεων        | Σύνολο Υλοποιημένων Κατανομών | Υπόλοιπο Εγκεκριμένης Χρηματοδότησης  |                             |  |  |  |
|    |                                                                                                    |                                           |      |                     | 65774039.59                   | 65774039.59                   | 0                                     |                             |  |  |  |
|    |                                                                                                    |                                           |      |                     | 221011360.44                  | 221011360.44                  | 0                                     |                             |  |  |  |

Ενδεικτικά, οι στήλες της οθόνης αυτής περιέχουν τα παρακάτω στοιχεία:

*Κατάσταση κατανομής:* Η μοναδική τιμή που λαμβάνει το εν λόγω πεδίο είναι «Υλοποιήθηκε από ΤτΕ» και αφορά στην εκτελεσμένη από την ΤτΕ χρηματοδότηση της ΣΑ.

**Σύνολο εγκεκριμένων χρηματοδοτήσεων:** Στο πεδίο αυτό αναγράφεται το συνολικό ποσό των εγκεκριμένων αιτημάτων χρηματοδότησης της επιλεγμένης ΣΑ, σύμφωνα με τα στοιχεία που λαμβάνει καθημερινά η ΔΔΕ από την ΤτΕ.

**Σύνολο υλοποιημένων κατανομών:** Στο πεδίο αυτό αναγράφεται το συνολικό ποσό των επιτυχουσών κατανομών σε έργα της επιλεγμένης ΣΑ, σύμφωνα με τα στοιχεία που λαμβάνει καθημερινά η ΔΔΕ από Την ΤτΕ.

**Υπόλοιπο εγκεκριμένης χρηματοδότησης:** Το πεδίο αυτό συμπληρώνεται σε περίπτωση που εκκρεμεί από την ΤτΕ η εκτέλεση κατανομής σε έργο/α της επιλεγμένης ΣΑ. Διαφορετικά συμπληρώνεται με την τιμή 0.

Επιλέγοντας ο χρήστης 🕙 «Λεπτομέρειες» δίπλα σε κάθε κατανομή, εμφανίζεται πίνακας με λεπτομέρειες για την επιλεγμένη κατανομή {ενάριθμος και τίτλος έργου, στοιχεία υπολόγου φορέα, ποσό και κατάσταση κατανομής (επιτυχούσα, αποτυχούσα, εκκρεμούσα)}.

### 7. Εκτυπωτικά συστήματος

Εκτυπωτικά Συστήματος
 Καρτέλα Έργων ΠΔΕ
 Έργα στο τελευταίο έτος έγκρισης
 Αναφορά Υποέργων-ΝοΔε
 Αναλυτικές Κινήσεις Έργου
 Στοιχεία Σ.Α-ΠΙΚΕ

### 7.1 Καρτέλα Έργων ΠΔΕ

Η συγκεκριμένη οθόνη παρουσιάζει την εικόνα όλων των βασικών στοιχείων των έργων ΑΠΔΕ.

#### 7.2 Έργα στο τελευταίο έτος έγκρισης

Η συγκεκριμένη οθόνη παρουσιάζει την εικόνα όλων των βασικών στοιχείων των έργων ΑΠΔΕ στο τελευταίο έτος έγκρισης.

#### 7.3 Αναφορά Υποέργων – Νο.Δε.

Συνοπτική αναφορά καταχωρημένων υποέργων & νομικών δεσμεύσεων για δεδομένο έργο.

#### 7.4 Αναλυτικές Κινήσεις Έργου

Τα εκτυπωτικά μέσω αυτού του μενού παρουσιάζουν αναλυτικές κινήσεις Κατάρτισης, Χρηματοδότησης και Κατανομών για συγκεκριμένη ΣΑ ή Έργο, Πληρωμών. Ειδικότερα, όσον αφορά τις χρηματοδοτήσεις, ισχύουν τα παρακάτω:

Κινήσεις Χρηματοδότησης/Κατανομής ανά ΣΑ : Το συγκεκριμένο εκτυπωτικό παρουσιάζει σε αρχείο excel στοιχεία των εγκεκριμένων αποφάσεων χρηματοδότησης ΔΔΕ ανά ΣΑ.

Κινήσεις Χρηματοδότησης/Κατανομής ανά ΣΑ και Έργο :Το συγκεκριμένο εκτυπωτικό παρουσιάζει σε αρχείο excel στοιχεία των εγκεκριμένων αποφάσεων χρηματοδότησης ΔΔΕ ανά ΣΑ και έργο. Επισημαίνεται ότι τα αιτήματα του αρχείου αυτού έχουν ενταχθεί σε αρχείο προς αποστολή στην ΤτΕ.

Κινήσεις Χρηματοδότησης/Κατανομής ανά ΣΑ και Έργο (εκτελεσμένες από ΤΤΕ) : Το συγκεκριμένο εκτυπωτικό παρουσιάζει σε αρχείο excel στοιχεία των εγκεκριμένων αποφάσεων χρηματοδότησης ΔΔΕ ανά ΣΑ και έργο, που έχουν εκτελεστεί από την ΤτΕ. Σημειώνεται ότι:

α) Το πεδίο «Κατάσταση» αφορά στην κατανομή σε έργο και οι πιθανές τιμές του είναι οι εξής:
 Επιτυχούσα, Αποτυχούσα, Εκκρεμούσα.

β) Το πεδίο «Μήνυμα ΤτΕ» συμπληρώνεται, σε περίπτωση που η κατάσταση είναι Αποτυχούσα ή Εκκρεμούσα.

γ) Σε συνέχεια της κατάργησης της κατανομής σε λογ. 231 ΝΠ, η στήλη ΑΔΑ Κατανομής πρόκειται να καταργηθεί.

## 7.5 Στοιχεία ΣΑ - ΠΙΚΕ

Το συγκεκριμένο εκτυπωτικό παρουσιάζει σε πρώτη φάση αθροιστικά στοιχεία κατανομών και πληρωμών σε επίπεδο Συλλογικής Απόφασης (ΣΑ). Με την επιλογή συγκεκριμένης ΣΑ και πατώντας «Εκτύπωση ΠΙΚΕ» ανοίγει αρχείο excel με αθροιστικά στοιχεία κατανομών και πληρωμών ανά έργο (που ανήκει στην επιλεγμένη ΣΑ) και υπόλογο.

### 8. Ειδοποιήσεις

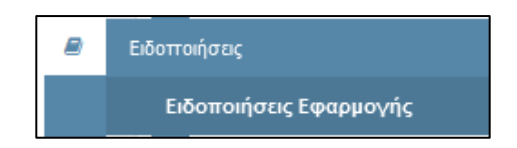

Ο Υπεύθυνος Χρηματοδοτήσεων μπορεί να δει σημαντικές ειδοποιήσεις που αφορούν στην εφαρμογή e-ΠΔE.

| 0  | e-  | <i>Θ</i> -ΠΔΕ Υπουργείο Ανάπτυξης & Επενδύσεων<br>ΗΛΕΚΤΡΟΝΙΚΟ ΠΡΟΓΡΑΜΜΑ ΔΗΜΟΣΙΩΝ ΕΠΕΝΔΥΣΕΩΝ |                                    |                                                  |  |  |  |  |  |
|----|-----|---------------------------------------------------------------------------------------------|------------------------------------|--------------------------------------------------|--|--|--|--|--|
| *  | Ειδ | Ειδοποιήσεις Εφαρμογής e-Pde                                                                |                                    |                                                  |  |  |  |  |  |
| ළු |     | Ημ/νία Ανάρτησης <b>Q</b>                                                                   | Τίτλος <b>Q</b>                    | Μήνυμα Q                                         |  |  |  |  |  |
| 4  |     | 07/05/2025                                                                                  | Ενημέρωση εγχειριδίου χρήσης e-ΠΔΕ | Αναρτήθηκε στο portal του e-ΠΔΕ επικαιροποιημένο |  |  |  |  |  |

Λίστα ειδοποιήσεων του e-ΠΔΕ

Επιλέγοντας κάθε ειδοποίηση ξεχωριστά, ο χρήστης μπορεί να δει αναλυτικά το περιεχόμενό της και να την εκτυπώσει.

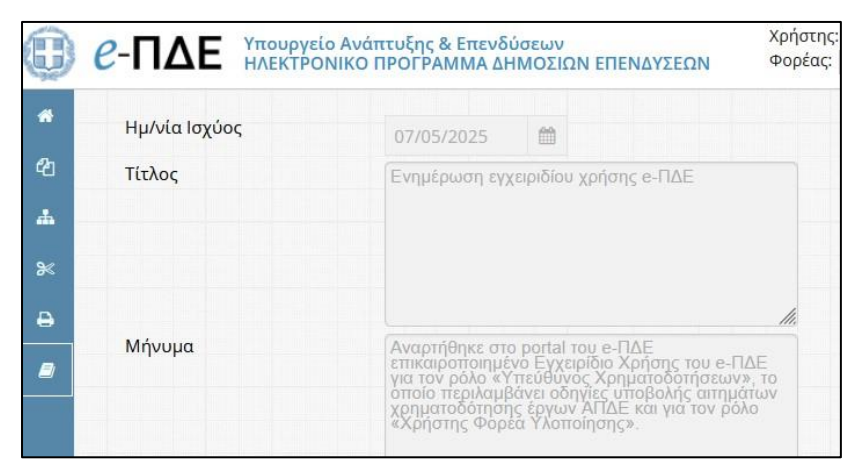

Περιεχόμενο ειδοποίησης